# User Manual of KWT Series

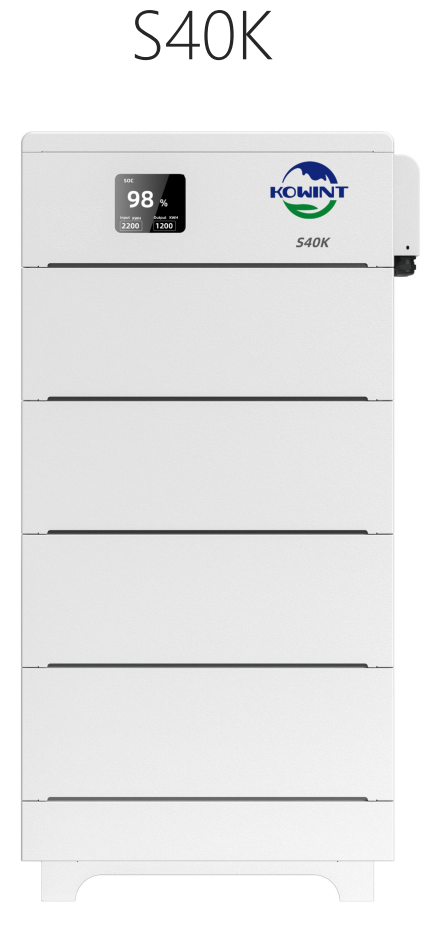

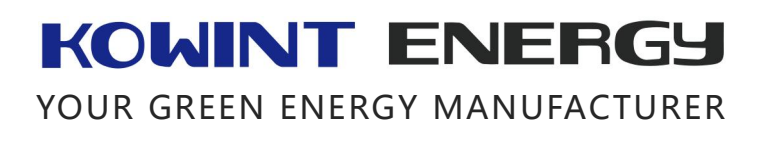

### Kowint Energy(Shenzhen) Co.,Ltd

The copyright of this manual belongs to Kowint Energy (SHENZHEN) Co., Ltd. Kowint Energy (SHENZHEN) Co., Ltd. reserves the right of final interpretation. User manual are subject to change without notice.

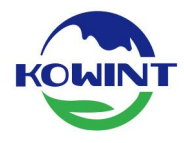

# KOWINT

Established in 2014, KOWINT ENERGY is a high-tech enterprise focusing on the R&D, design, production, and sales of lithium battery energy storage systems, BMS, EMS, and lithium battery modules.

We have continuous independent innovation capabilities, excellent lithium battery module development & design abilities, and advanced manufacturing technology. Our products have passed UL, CE, ROHS, TUV, PSE, and other related certifications. Our factory has passed ISO9001 and ISO14000 system certifications.

Our products are designed to meet the needs of a wide range of applications, from residential and commercial buildings to industrial facilities and utility-scale projects. Whether you're looking to reduce your energy bills, increase your energy independence, or support your sustainability goals, KOWINT has the right solution for you.

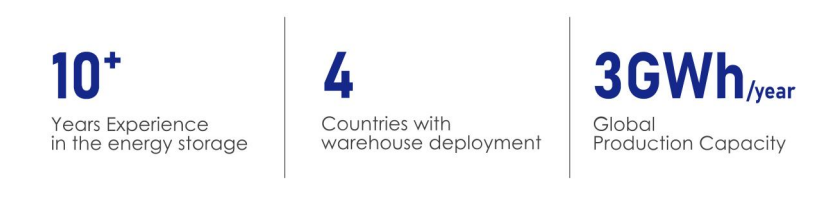

#### MAIN BUSINESS

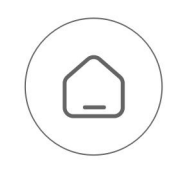

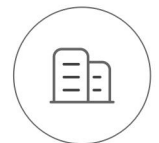

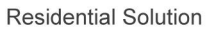

C&I Solution

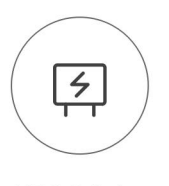

**UPS** Solution

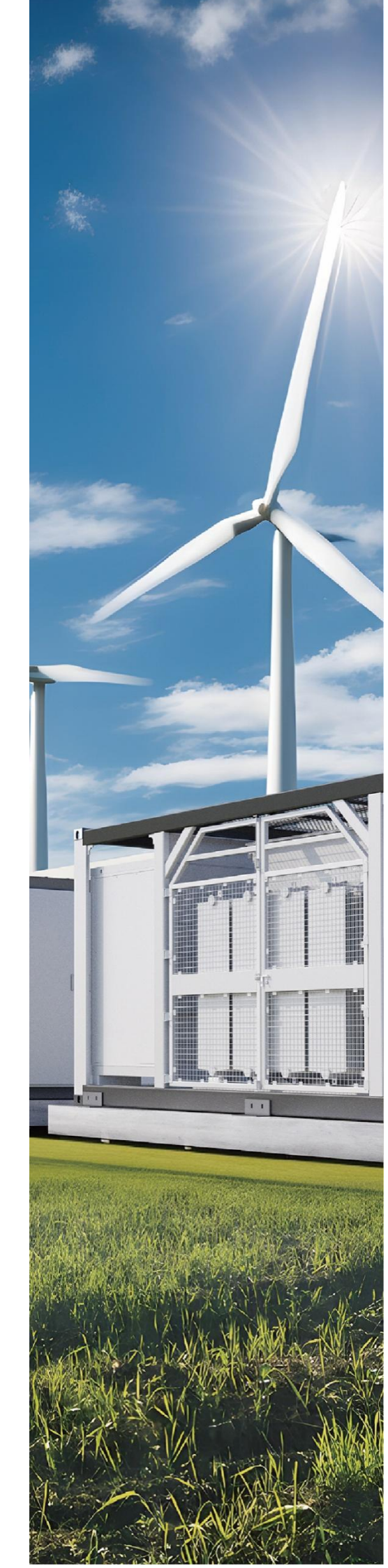

| 1.Safety                                   |    |
|--------------------------------------------|----|
| 1.1. Safety Instructions                   |    |
| 1.1.1. General Safety Precautions          |    |
| 1.2. Response to Emergency Situations      |    |
| 1.2.1. Leaking Batteries                   | 1  |
| 1.2.2. Fire                                | 2  |
| 1.2.3. Wet Batteries and Damaged Batteries | 2  |
| 1.3. Qualified Installer                   | 2  |
| 2. Product Introduction                    | 4  |
| 2.1. Product Overview                      | 4  |
| 2.2. Product Architecture                  |    |
| 2.2.1. Product Overview                    | 4  |
| 2.2.2. Module design                       | 5  |
| 2.2.3. Battery Base Module                 | 5  |
| 2.2.4. Battery Module                      | 5  |
| 2.2.5. Main Control Module                 |    |
| 2.2.6. Screen                              | 7  |
| 2.2.7. Interface Panel Description         | 9  |
| 2.3. Benefits                              |    |
| 2.4. Specification 1                       |    |
| 2.5. Specification 2                       |    |
| 2.6. Installation Prerequisites            |    |
| 2.7. Safety Prepare                        | 14 |
| 2.8. Required Tools                        |    |
| 2.9. Packaging Inspection                  | 14 |
| 2.10. Open Box                             |    |
| 2.11. Packing List                         |    |
| 2.11.1. Main Control                       |    |
| 2.11.2. Battery                            |    |
| 2.12. Battery Installs Steps               |    |
| 2.13. Cable Connection                     |    |
| 2.13.1. Communication Cable Connection     |    |
| 2.13.2. Communication Switch Connection    |    |
| 2.13.3. Power Connection                   |    |
| 2.13.4. Ground Wire Connection             |    |
| 2.14. Parallel(ALL-IN-ONE)                 |    |
| 2.15. VPP(ALL-IN-ONE)                      |    |
| 4. Commissioning                           |    |
| 4.1. Commissioning Steps                   |    |
| 4.2. WIFI Configuration                    |    |
| 4.3. Product Application                   |    |

#### Contents

| 4.4. Space Requirement & Office Layout | 40 |
|----------------------------------------|----|
| 5. Troubleshooting&Maintenance         | 41 |
| 5.1. Warning Codes                     | 41 |
| 5.2. Protection Codes                  | 43 |
| 5.3. Error codes                       | 45 |
| 6. Appendix                            | 51 |
| 6.1. Addr Dial Switch reference table  | 51 |
| 6.2. INV Dial Switch reference table   | 52 |
|                                        |    |

# 1.Safety

### 1.1. Safety Instructions

For safety reasons, installers are responsible for familiarizing themselves with the contents of this manual and all warnings before performing installation.

### 1.1.1. General Safety Precautions

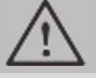

### WARNING!

Please don't crush or impact the battery, and always dispose it according to the safety regulation.

Observe the following precautions:

Risks of explosion

Do not subject the battery to strong impacts. Do not crush or puncture the battery. Do not dispose of the battery in a fire.

• Risks of fire

Do not expose the battery to temperatures in excess of 55°C. Do not place the battery near a heat source, such as a fireplace. Do not expose the battery to direct sunlight.

Do not allow the battery connectors to touch conductive objects such as wires.

• Risks of electric shock

Do not disassemble the battery.

Do not touch the battery with wet hands.

Do not expose the battery to moisture or liquids. Keep the battery away from children and animals.

Risks of damage to the battery

Do not allow the battery to get in contact with liquids. Do not subject the battery to high pressures.

Do not place any objects on top of the battery.

# CAUTION!

If the battery is not installed within three month since the battery arrived, the battery should be perform the maintenance charge operation, the target is keep the SOC not less than 50%.

### 1.2. Response to Emergency Situations

### 1.2.1. Leaking Batteries

If the battery leaks electrolyte which is corrosive, avoid contact with the leaking liquid or gas. Direct contact may lead to skin irritation or chemical burns. If one is exposed to the leaked substance, do

these actions:

Accidental inhalation of harmful substances: Evacuate people from the contaminated area and seek medical attention immediately.

Eye contact: Rinse eyes with flowing water for 15 minutes and seek medical attention immediately.

Dermal contact: Wash the affected area thoroughly with soap and water and seek medical attention immediately.

Ingestion: Induce vomiting and seek medical attention immediately.

### 1.2.2. Fire

In case of a fire, make sure an ABC or carbon dioxide extinguisher is nearby.

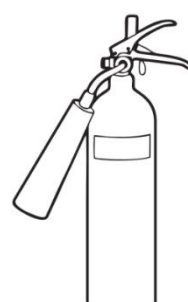

### WARNING!

The battery pack may catch fire when heated above 150°C.

If a fire breaks out at where the battery is installed, do these actions:

- 1. Extinguish the fire before the battery catches fire.
- 2. If the battery has caught fire, do not try to extinguish the fire. Evacuate people immediately.

WARNING!

If the battery catches fire, it will produce noxious and poisonous gases. Do not approach.

### 1.2.3. Wet Batteries and Damaged Batteries

If the battery is wet or submerged in water, do not try to access it.

If the battery seems to be damaged, they are not fit for use and may pose a danger to people or property.

Please pack the battery in its original container, and then return it to your distributor.

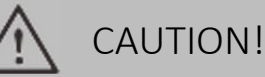

Damaged batteries may leak electrolyte or produce flammable gas. If you suspect such damage, immediately contact your distributor for advice and support.

### 1.3. Qualified Installer

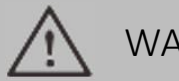

### WARNING!

All operations of S40K relating to electrical connection and installation must be carried out by qualified person.

A skilled worker is defined as a trained and qualified electrician or installer who has all the following skills and experience:

Knowledge of the functional principles and operation of on-grid systems

Knowledge of the dangers and risks associated with installing and using electrical devices and acceptable mitigation methods.

Knowledge of the installation of electrical devices

Knowledge of and adherence to this manual and all safety precautions and best practices

# 2. Product Introduction

### 2.1. Product Overview

The S40K series product is a 48V/51.2V lithium iron phosphate battery storage system independently developed by Kowint Energy (Shenzhen)Co.,Ltd., The rated voltage of the system is 48V/51.2V, and the maximum Output power can reach to 15kW. The parallel connection of multi systems is supported.

### 2.2. Product Architecture

### 2.2.1. Product Overview

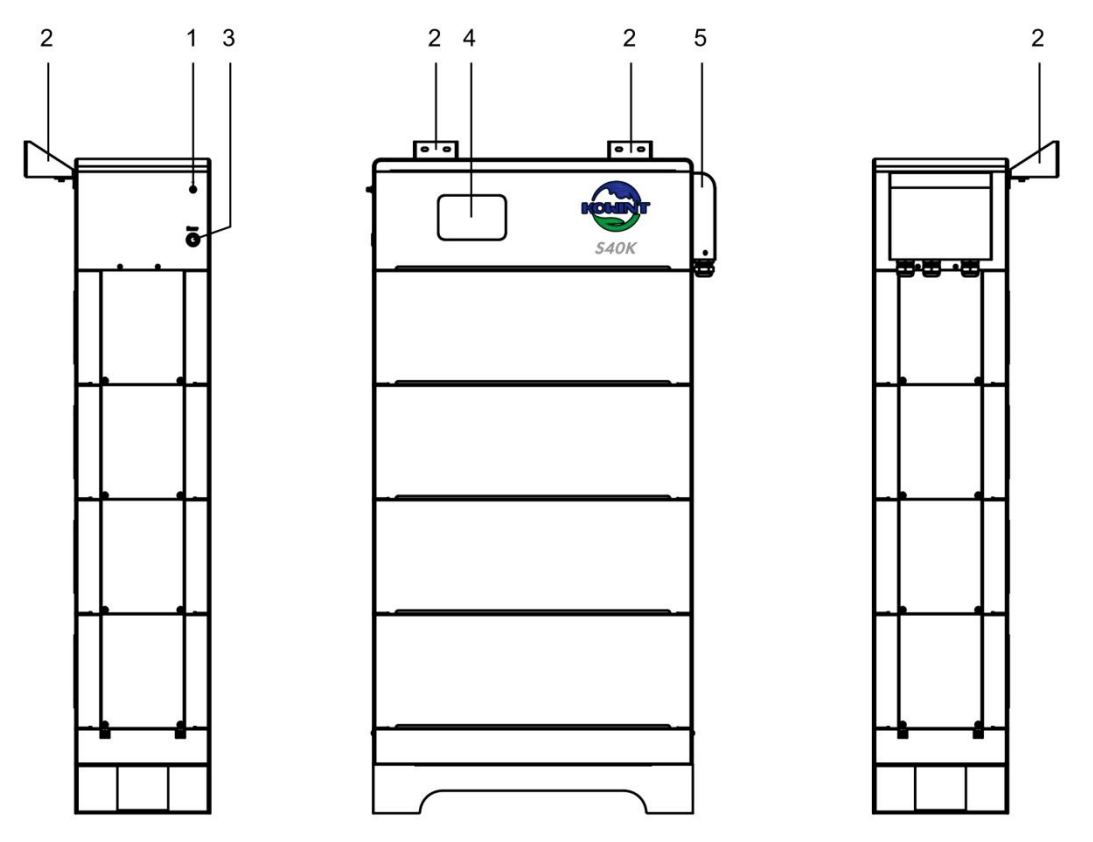

Table 1: Architecture introduce

| No. | ltems           | Instructions                      |  |  |
|-----|-----------------|-----------------------------------|--|--|
| 1   | WIFI Interface  | WIFI Antenna Interface            |  |  |
| 2   | Bracket         | Wall mount Bracket*2              |  |  |
| 3   | Power Button    | Power Button                      |  |  |
| 4   | Display Screen  | The system monitor display screen |  |  |
| 5   | Interface cover | Interface panel cover             |  |  |

### 2.2.2. Module design

The S40K Battery Energy Storage System modularity was defined in order to realize the best compromise between the following constraints:

- Flexible growth from 4.8kWh/5.12kWh to 28.8kWh/30.72kWh.
- High reliability and ease of maintenance.
- Maximize the power output.

The S40K is based on the following Modules:

Battery Base Module (BBM) is responsible for the base function of the S40K.

Battery Module (BM) storage the energy.

**Main Control Module (MCM)** integrated the BMS and communication function, is responsible for the battery system management and communication with the other S40K system and inverter.

#### 2.2.3. Battery Base Module

The Battery Base Module is an empty module, it's designed for the system's base.

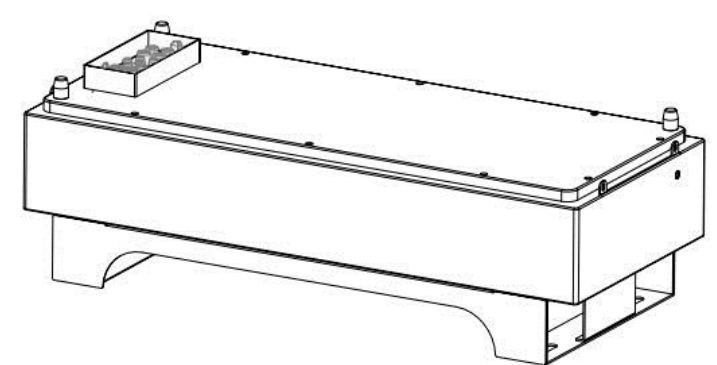

Table2: Battery Base Module Parameters

| No. | Items              | Parameters      |
|-----|--------------------|-----------------|
| 1   | Model              | S40K-Base       |
| 2   | Weight (Approx.)   | 10kg            |
| 3   | Dimensions (W*D*H) | 635*268*184±2mm |

### 2.2.4. Battery Module

The Battery Module is composed of 48V/51.2V Battery pack and BMS, each Battery Module can support 4.8kWh/5.12kWh energy.

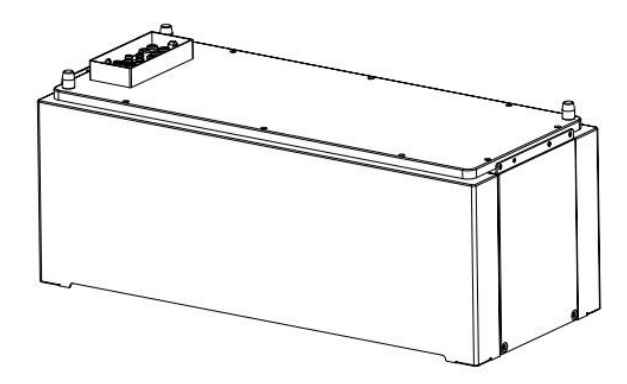

Table3: Battery Module Parameters

| No. | Items                 | Parameters                          |                 |  |  |
|-----|-----------------------|-------------------------------------|-----------------|--|--|
| 1   | Model                 | S40K-SS/ S40K-SSW S40K-ST/ S40K-STW |                 |  |  |
| 2   | Cell Configuration    | 15S1P                               | 16S1P           |  |  |
| 3   | Nominal Capacity      | 100Ah                               | 100Ah           |  |  |
| 4   | Nominal Energy        | 4800Wh                              | 5120Wh          |  |  |
| 5   | Weight (Approx.)      | 49Kg                                | 51Kg            |  |  |
| 6   | Dimensions<br>(W*D*H) | 606*268*237±2mm                     | 606*268*237±2mm |  |  |

### 2.2.5. Main Control Module

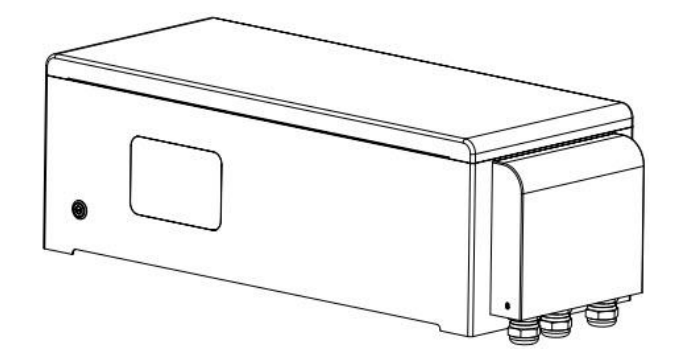

Table4: Main Control Module Parameters

| No. | Items                     | Parameters      |
|-----|---------------------------|-----------------|
| 1   | Model                     | СМ300-S40К      |
| 2   | Operation Voltage Range   | 36V~60V         |
| 3   | Maximum Operation Current | 300A            |
| 4   | Communication             | CAN、RS485、Wi-Fi |
| 5   | Weight (Approx.)          | 20.5kg          |
| 6   | Dimensions (W*D*H)        | 645*268*211±2mm |

### 2.2.6. Screen

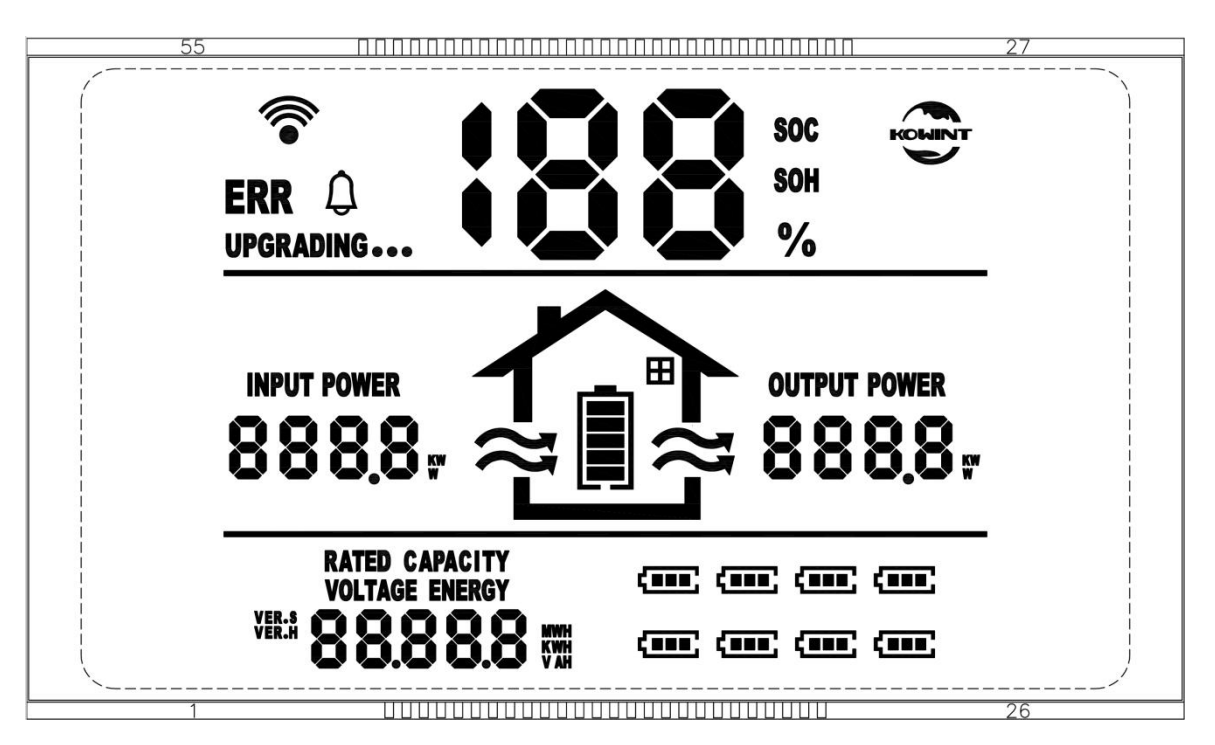

Warning Code (Sign like " $\Delta$ ")

Warning code 400 is available for all-in-one

| No. | Warning codes | Instructions                           |
|-----|---------------|----------------------------------------|
| 1   | 101           | Battery cell undervoltage protection   |
| 2   | 102           | Charge overcurrent protection          |
| 3   | 103           | Discharge overcurrent protection       |
| 4   | 104           | Excessive charge temp protection       |
| 5   | 105           | Excessive discharge temp protection    |
| 6   | 106           | Low charge temp protection             |
| 7   | 107           | Low discharge temp protection          |
| 8   | 108           | Excessive ambient temp protection      |
| 9   | 109           | Excessive voltage differnce protection |
| 10  | 110           | High relay temp protetction            |
| 11  | 111           | Copper bar overtemp protection         |
| 12  | 112           | Low insulation resistance portection   |
| 13  | 113           | Low total voltage protection           |
| 14  | 114           | Low ambient temp protection            |
| 15  | 115           | Mos overtemp protection                |
| 16  | 400           | Pack disconnect                        |

| Error Code | (Sign | like | "ERR") |
|------------|-------|------|--------|
|------------|-------|------|--------|

| No. | Error codes | Instructions                          |
|-----|-------------|---------------------------------------|
| 1   | 200         | Discharge relay fault                 |
| 2   | 201         | Charge relay fault                    |
| 3   | 202         | Battery cell fault                    |
| 4   | 203         | NTC fault                             |
| 5   | 204         | Current sensor fault                  |
| 6   | 205         | Pack disconnect fault                 |
| 7   | 206         | Short circuit protection              |
| 8   | 207         | Internal total pressure check failure |
| 9   | 208         | Heating fault                         |
| 10  | 209         | Module address conflict               |
| 11  | 210         | Master address conflict               |
| 12  | 211         | Charge mos fault                      |
| 13  | 212         | Discharge mos fault                   |
| 14  | 213         | Addressing failure                    |
| 15  | 214         | Precharge fault                       |
| 16  | 215         | Cluster disconnect                    |
| 17  | 216         | Battery reverse connected fault       |
| 18  | 217         | External total pressure check failure |
| 19  | 218         | Address non-1                         |
| 20  | 219         | Address Loss                          |
| 21  | 220         | Pack disconnect                       |
| 22  | 230         | Master disconnect fault               |
| 23  | 300         | Battery cell undervoltage safety lock |
| 24  | 301         | Battery cell overvoltage safety lock  |
| 25  | 302         | High charge temp safety lock          |
| 26  | 303         | Low charge temp safety lock           |
| 27  | 304         | High discharge temp safety lock       |
| 28  | 305         | Low discharge temp safety lock        |
| 29  | 306         | Charge overcurrent safety lock        |
| 30  | 307         | Discharge overcurrent safety lock     |

### 2.2.7. Interface Panel Description

The Interface panel at the right side of the MCM (Main Control Module).

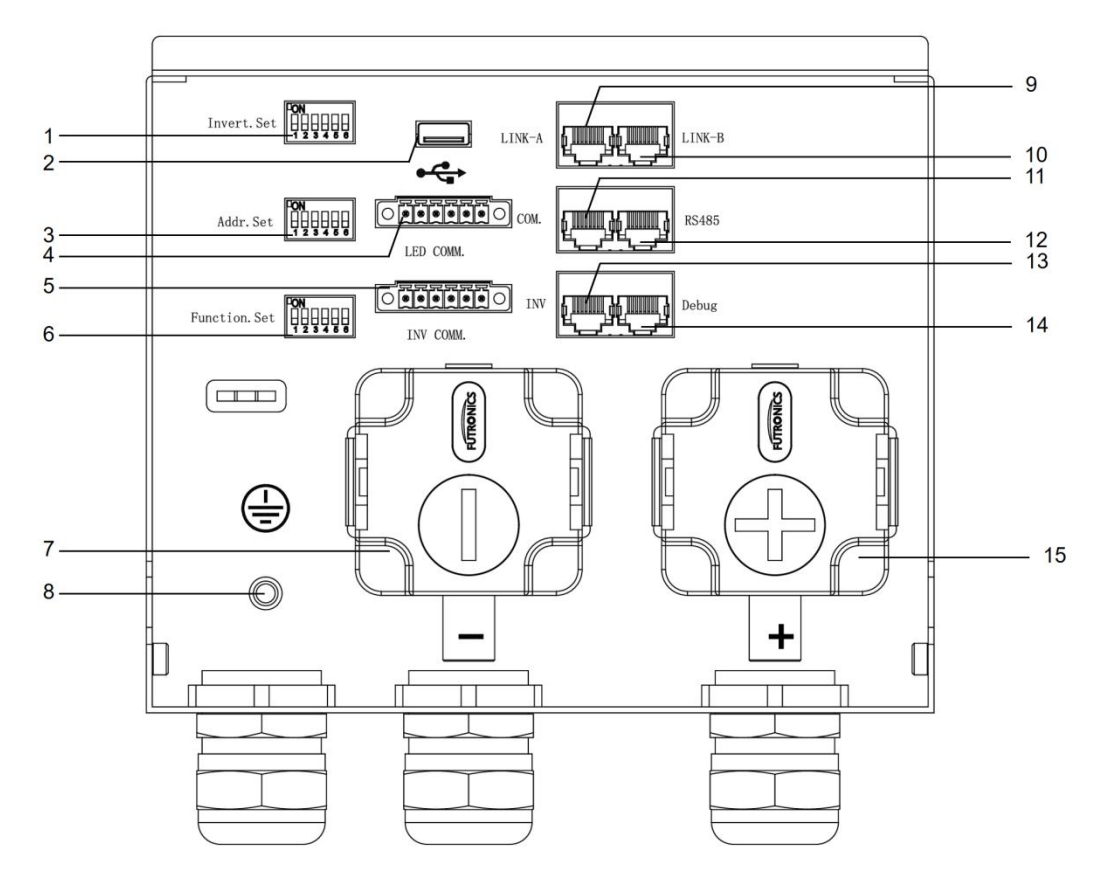

Table5: Interface panel introduce.

| No. | ltems        | Instructions                               |  |  |
|-----|--------------|--------------------------------------------|--|--|
| 1   | Invert.Set   | Inverter communication match select switch |  |  |
| 2   | USB          | USB connection Port                        |  |  |
| 3   | Addr.Set     | Address Dial Switch                        |  |  |
| 4   | LED COMM.    | LED communication Port                     |  |  |
| 5   | INV COMM.    | Inverter RS485/CAN communication port      |  |  |
| 6   | Function.Set | The Battery role setting switch            |  |  |
| 7   | -            | Power cathode                              |  |  |
| 8   | GND          | Grounding connection                       |  |  |
| 9   | Link-A       | Multi-device parallel connection           |  |  |
| 10  | Link-B       | Multi-device parallel connection           |  |  |
| 11  | COM.         | CAN communication connection               |  |  |
| 12  | RS485        | Communication connection                   |  |  |
| 13  | INV          | Inverter RS485/CAN communication port      |  |  |
| 14  | Debug        | Debug port                                 |  |  |
| 15  | +            | Power anode                                |  |  |

### 2.3. Benefits

- Extreme safety --- lithium iron phosphate battery, long life.
- High performance---a single system supports 15kW load.
- Data Visualization ---large screen display, the running status is clear at a glance.
- Easy installation---stacked design, the system automatically recognizes the module.
- Excellent scalability --- 4~6 modules in a single system can be flexibly configured, and 15 systems can be connected in parallel.
- High operability ---multi-system parallel, one-key switch.
- High maintainability --- support cloud monitoring and cloud upgrade (optional).
- Strong adaptability---outdoor design, suitable for installation in outdoor environment.
- High compatibility---matching test with mainstream energy storage system inverter.

### 2.4. Specification 1

#### Table6: product parameters 1

| No Items Parameters |                                |                                         |            |                  |                  |                  |                 |            |  |
|---------------------|--------------------------------|-----------------------------------------|------------|------------------|------------------|------------------|-----------------|------------|--|
|                     | Model                          |                                         | S4001-ST/  | S4002-ST/        | S4003-ST/        | S4004-ST/        | S4005-ST/       | S4006-ST/  |  |
| 1                   |                                |                                         | S4001-STW  | S4002-STW        | S4003-STW        | S4004-STW        | S4005-STW       | S4006-STW  |  |
| 2                   | Main                           | Control Module                          |            | 1                | CM30             | 0-S40K           |                 |            |  |
| 3                   | Batte                          | ery Module Type                         |            |                  | S40K-ST/         | S40K-STW         |                 |            |  |
| 4                   | Battery                        | Module Chemistry                        |            |                  | LiFe             | PO4              |                 |            |  |
| 5                   | Batte                          | ery Module QTY                          | 1          | 2                | 3                | 4                | 5               | 6          |  |
| 6                   | Nomi                           | nal Capacity (Ah)                       | 100        | 200              | 300              | 400              | 500             | 600        |  |
| 7                   | Nomi                           | nal Energy(kWh)                         | 5.12       | 10.24            | 15.36            | 20.48            | 25.6            | 30.72      |  |
| 8                   |                                | NEC                                     | 5.12       | 10.24            | 15.36            | 20.48            | 25.6            | 30.72      |  |
|                     | Maxir                          | num Continuous                          | _          | 10               | 45               | 45               | 45              | 45         |  |
| 9                   | Discharg                       | e Rates (MCDR)(kW)                      | 5          | 10               | 15               | 15               | 15              | 15         |  |
|                     |                                | Nominal(V)                              |            |                  | 51               | 1.2              |                 |            |  |
|                     |                                | Recommend                               |            |                  | F                |                  |                 |            |  |
| 10                  | ) ( alta a a                   | Charging(V)                             |            |                  | 50               | 0.8              |                 |            |  |
| 10                  | voitage                        | Max. Charging(V)                        |            |                  | 58               | 3.4              |                 |            |  |
|                     |                                | Discharge                               |            |                  |                  |                  |                 |            |  |
|                     |                                | Cut-off(V)                              |            | 43.2             |                  |                  |                 |            |  |
|                     |                                | Max. Charging(A)                        | 95         | 190              | 285              | 300              | 300             | 300        |  |
| 11                  | Current                        | Max.                                    | 0.5        | 100              | 205              | 200              | 200             | 200        |  |
|                     |                                | Discharging(A)                          | 95         | 190              | 285              | 300              | 300             | 300        |  |
|                     |                                | Peak for 10s(A)                         | 100        | 200              | 330              | 350              | 350             | 350        |  |
| 12                  | Weig                           | ht (Approx.) (Kg)                       | 81.5       | 132.5            | 183.5            | 234.5            | 285.5           | 336.5      |  |
|                     |                                | (), (), (), (), (), (), (), (), (), (), | 645*632*26 | 645*869*26       | 645*1106*2       | 645*1343*2       | 645*1580*2      | 645*1817*2 |  |
| 13                  | Dimens                         | sions (W*H*D) mm                        | 8          | 8                | 68               | 68               | 68              | 68         |  |
| 14                  | Heating                        | Film Resistance (Ω)                     |            | I                | 16 (-STW r       | nodel only)      | I               | 1          |  |
| 15                  | Hea                            | ating film Start                        |            |                  | 5 (-STW m        | odel only)       |                 |            |  |
|                     | Ter                            | mperature (°C)                          |            |                  |                  |                  |                 |            |  |
| 16                  | Communication                  |                                         |            |                  | CAN, RS4         | 185, Wi-Fi       |                 |            |  |
| 17                  |                                | Cycle Life                              |            |                  | ≥6000 tim        | ies @25°C        |                 |            |  |
| 18                  | 3 Designed Calendar Life       |                                         |            |                  | ≥10              | years            |                 |            |  |
| 19                  | 19 Safety Function             |                                         | Over-cha   | rge, Over-discha | arge, Over-curre | ent, Low/High-te | emperature, Lov | v-voltage, |  |
| 20                  | 0 Darallal Canability          |                                         |            | Mavir            | num 15 units (R  | ecommended 8     | units)          |            |  |
| 20                  | Charg                          | ing Temperature                         |            | IVIGAI           |                  |                  |                 |            |  |
| 21                  |                                | Range(℃)                                |            |                  | 0~               | 50               |                 |            |  |
| 22                  | Discharging Temperature -20~50 |                                         |            |                  |                  |                  |                 |            |  |

|    | Range(℃)                    |          |  |
|----|-----------------------------|----------|--|
| 23 | Best Operating Temperature  | 15~35    |  |
|    | Range(℃)                    |          |  |
| 24 | Storage Temperature         |          |  |
| 24 | $Range(^{\circ}\mathbb{C})$ | -20°55   |  |
| 25 | Best Storage Temperature    | 027      |  |
| 25 | Range(℃)                    | 0~35     |  |
| 26 | Humidity(@RH)               | 10% -90% |  |
| 27 | Altitude                    | 0~2000m  |  |

### 2.5. Specification 2

Table7: product parameters 2

| No                                        |                     | ltems                                |           |                                    | Parar       | neters      |           |           |  |
|-------------------------------------------|---------------------|--------------------------------------|-----------|------------------------------------|-------------|-------------|-----------|-----------|--|
|                                           |                     |                                      | S4001-SS/ | S4002-SS/                          | S4003-SS/   | S4004-SS/   | S4005-SS/ | S4006-SS/ |  |
| 1                                         |                     | Model                                | S4001-SSW | S4002-SSW                          | S4003-SSW   | S4004-SSW   | S4005-SSW | S4006-SSW |  |
| 2                                         | Main                | Control Module                       |           | •                                  | CM30        | 0-S40K      | •         |           |  |
| 3                                         | Batte               | ry Module Type                       |           |                                    | S40K-SS/    | S40K-SSW    |           |           |  |
| 4                                         | Battery             | Module Chemistry                     |           |                                    | LiFe        | PO4         |           |           |  |
| 5                                         | Batte               | ery Module QTY                       | 1         | 2                                  | 3           | 4           | 5         | 6         |  |
| 6                                         | Nomir               | nal Capacity (Ah)                    | 100       | 200                                | 300         | 400         | 500       | 600       |  |
| 7                                         | Nominal Energy(kWh) |                                      | 4.8       | 9.6                                | 14.4        | 19.2        | 24        | 28.8      |  |
| 8                                         | NEC                 |                                      | 5.12      | 10.24                              | 15.36       | 20.48       | 25.6      | 30.72     |  |
| 9                                         | Maxim<br>Discharge  | num Continuous<br>e Rates (MCDR)(kW) | 4.8       | 9.6                                | 14.4        | 15          | 15        | 15        |  |
|                                           |                     | Nominal(V)                           | 48        |                                    |             |             | 1         |           |  |
|                                           |                     | Recommend                            |           |                                    |             |             |           |           |  |
| 10                                        | Voltage             | Charging(V)                          |           | 53.25                              |             |             |           |           |  |
| 10                                        |                     | Max. Charging(V)                     |           | 54.75                              |             |             |           |           |  |
|                                           |                     | Discharge                            |           | 40 F                               |             |             |           |           |  |
|                                           |                     | Cut-off(V)                           |           |                                    | 40          |             |           |           |  |
|                                           |                     | Max. Charging(A)                     | 95        | 190                                | 285         | 300         | 300       | 300       |  |
| 11                                        | Current             | Max.                                 | 05        | 100                                | 205         | 200         | 200       | 200       |  |
|                                           | Current             | Discharging(A)                       | 33        | 190                                | 285         | 5 500       | 500       | 300       |  |
|                                           |                     | Peak for 10s(A)                      | 100       | 200                                | 330         | 350         | 350       | 350       |  |
| 12                                        | Heating I           | Film Resistance (Ω)                  |           |                                    | 16 (-SSW r  | model only) |           |           |  |
| 13 Heating film Start<br>Temperature (°C) |                     |                                      |           | 5 (-SSW m                          | nodel only) |             |           |           |  |
| 14                                        | Weigł               | nt (Approx.) (Kg)                    | 79.5      | 79.5 128.5 177.5 226.5 275.5 324.5 |             |             |           |           |  |

| 15 | Dimensions (W*H*D) mm                   | 645*632*26<br>8                                                                                            | 645*869*26<br>8                        | 645*1106*2<br>68 | 645*1343*2<br>68 | 645*1580*2<br>68 | 645*1817*2<br>68 |
|----|-----------------------------------------|----------------------------------------------------------------------------------------------------|----------------------------------------|------------------|------------------|------------------|------------------|
| 16 | Communication                           |                                                                                                    |                                        | CAN, RS4         | 1<br>185, Wi-Fi  |                  |                  |
| 17 | Cycle Life                              |                                                                                                    |                                        | ≥6000 tim        | nes @25℃         |                  |                  |
| 18 | Designed Calendar Life                  |                                                                                                    |                                        | ≥10              | years            |                  |                  |
| 19 | Safety Function                         | Over-charge, Over-discharge, Over-current, Low/High-temperature, Low-voltage,<br>Short-circuit Protections |                                        |                  |                  |                  |                  |
| 20 | Parallel Capability                     |                                                                                                    | Maximum 15 units (Recommended 8 units) |                  |                  |                  |                  |
| 21 | Charging Temperature<br>Range(°C)       | 0~50                                                                                                    |                                        |                  |                  |                  |                  |
| 22 | Discharging Temperature<br>Range(°C)    | -20~50                                                                                                    |                                        |                  |                  |                  |                  |
| 23 | Best Operating Temperature<br>Range(°C) | 15~35                                                                                                    |                                        |                  |                  |                  |                  |
| 24 | Storage Temperature<br>Range(℃)         | -20~55                                                                                                    |                                        |                  |                  |                  |                  |
| 25 | Best Storage Temperature<br>Range(℃)    | 0~35                                                                                                    |                                        |                  |                  |                  |                  |
| 26 | Humidity(@RH)                           | 10% -90%                                                                                                   |                                        |                  |                  |                  |                  |
| 27 | Altitude                                |                                                                                                    |                                        | 0~20             | )00m             |                  |                  |

### 2.6. Installation Prerequisites

Make sure that the installation location meets the following conditions:

The building is designed to withstand earthquakes.

The location is far away from the sea, to avoid saline water and humid air.

The floor is flat and level.

There are no flammable or explosive materials nearby.

The ambient environment is shady and cool, and away from heat as well as direct sunlight.

The temperature and humidity stay at a constant level.

There is minimal dust and dirt in the area.

There is no corrosive gases present, including ammonia and acid vapor.

The ambient temperature is within the range from 0°C to 55°C, and the optimal ambient temperature is between 15°C and 35°C.

### NOTE!

The S40K battery is rated at IP54 and thus can be installed outdoors as well as indoors. However, if installed outdoors, do not expose the battery directly to sunlight and moisture.

REAL PROPERTY

NOTE!

If the ambient temperature is beyond the operating range, the battery will stop operating to protect itself. The optimal temperature range for the battery to operate is from 15°C to 35°C. Frequent exposure to harsh temperatures may deteriorate the performance and lifetime of the battery.

### 2.7. Safety Prepare

Installation and maintenance personnel must operate according to applicable federal, state and local regulations as well as the industry standard.

The product installation personnel shall wear safety gears, etc. in order to avoid short circuit and personal injury.

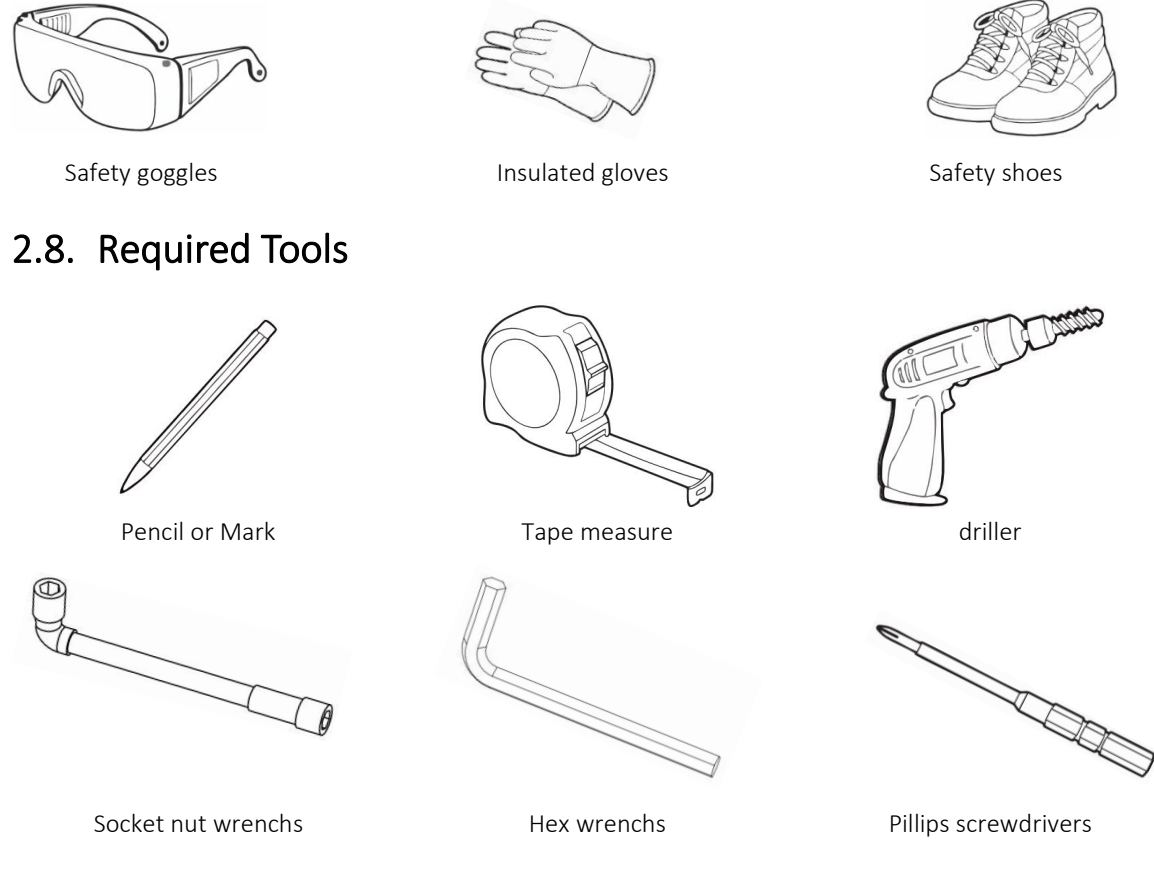

### 2.9. Packaging Inspection

Check the battery packages to find the visible damages, any visible damages, such as cracks, please contact your dealer immediately.

### 2.10. Open Box

Open the battery package by cutting the packing tape, please check if the battery package and all relevant items are intact.

Check the package items on section 3.6, check the packing list carefully, if there's any item missing, please contact your distributer directly.

### 2.11. Packing List

### 2.11.1. Main Control

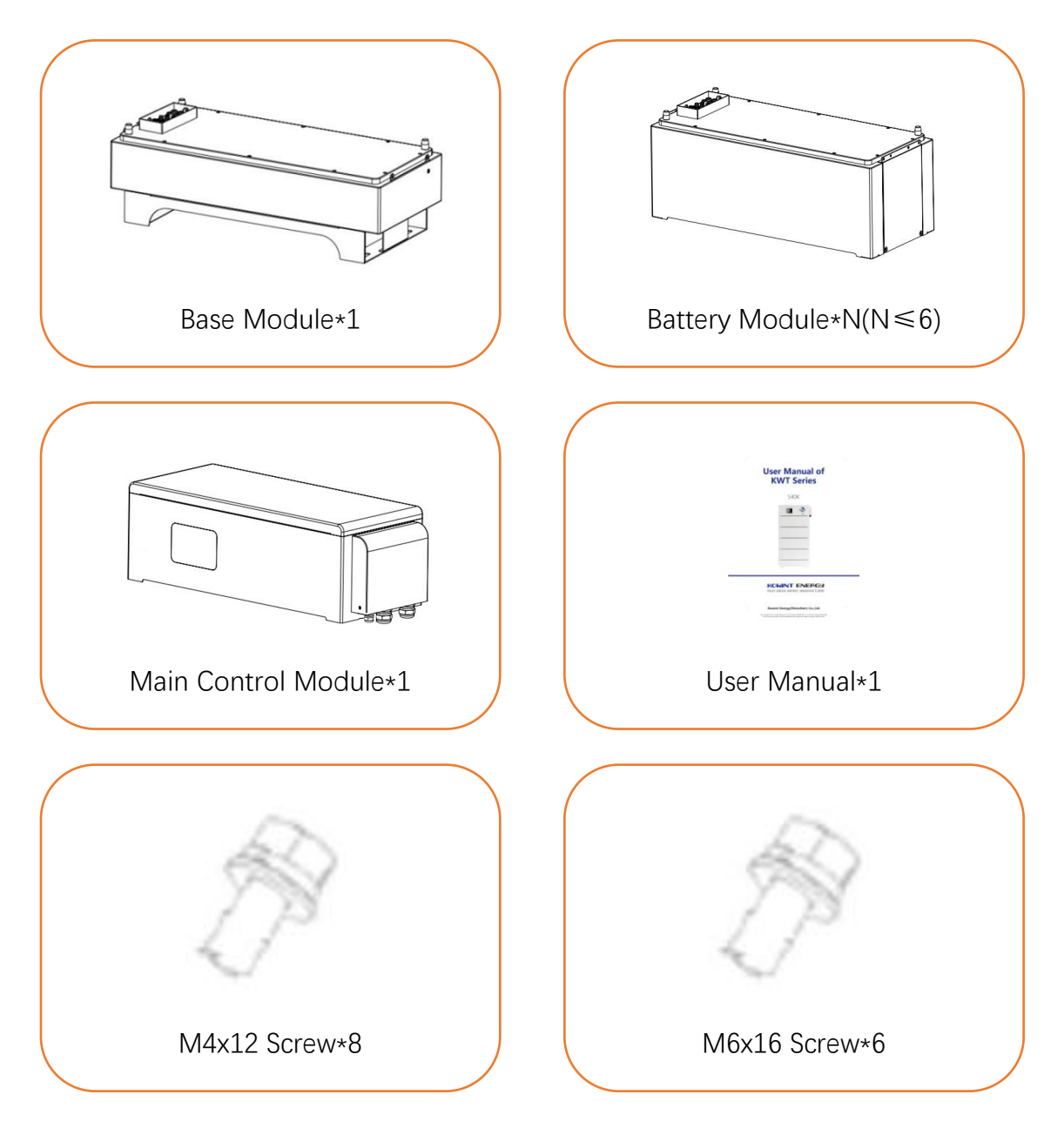

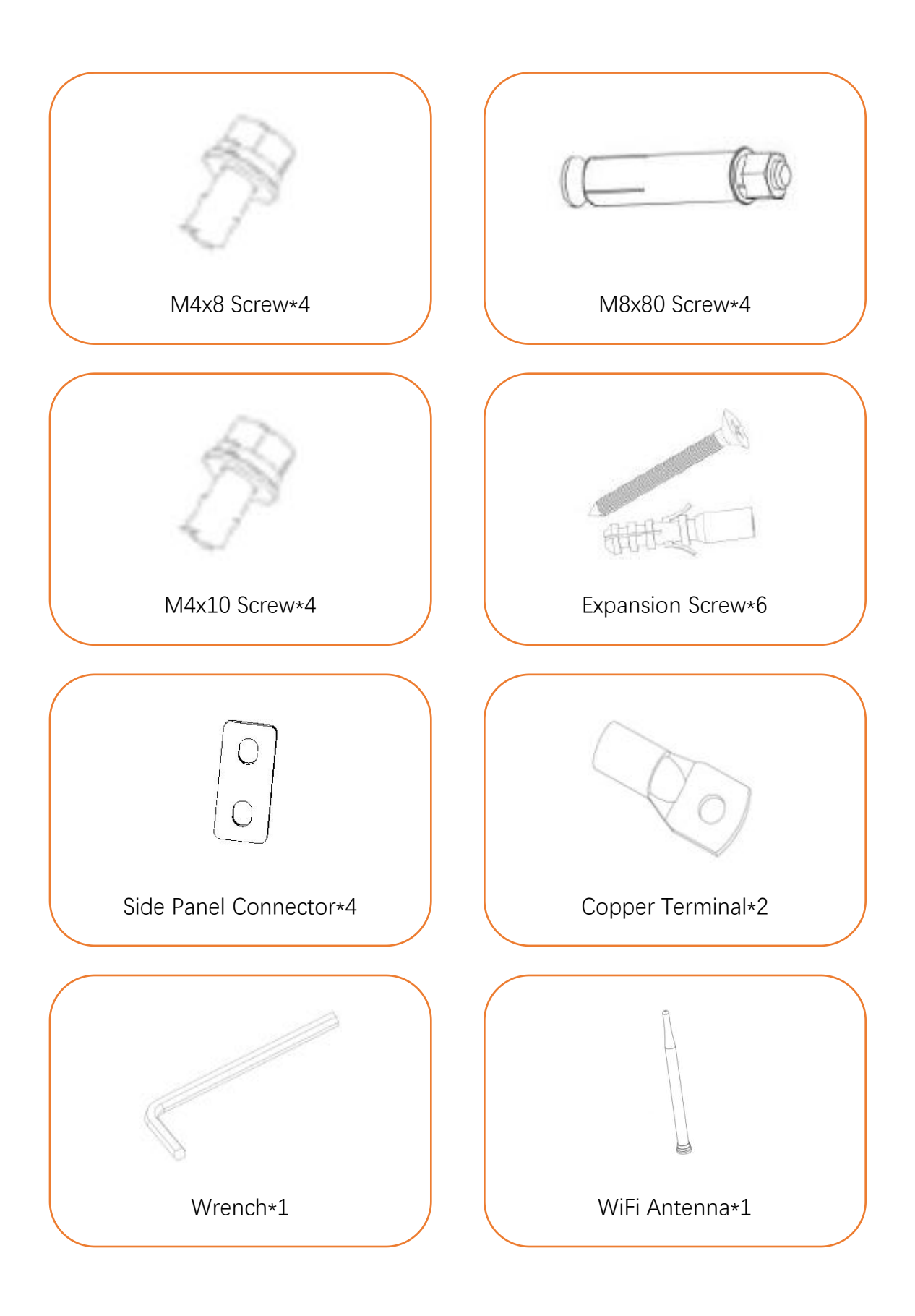

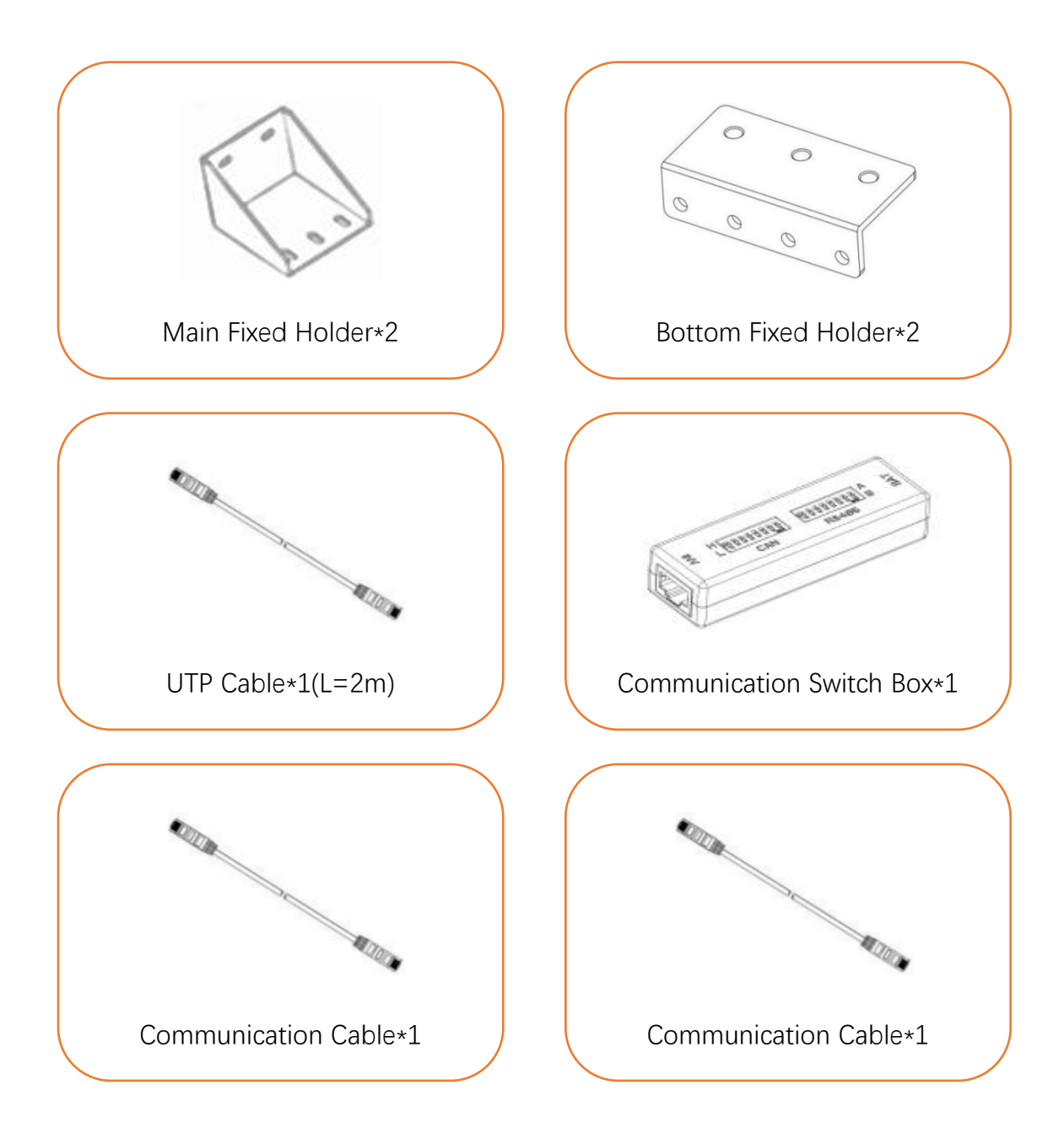

### 2.11.2. Battery

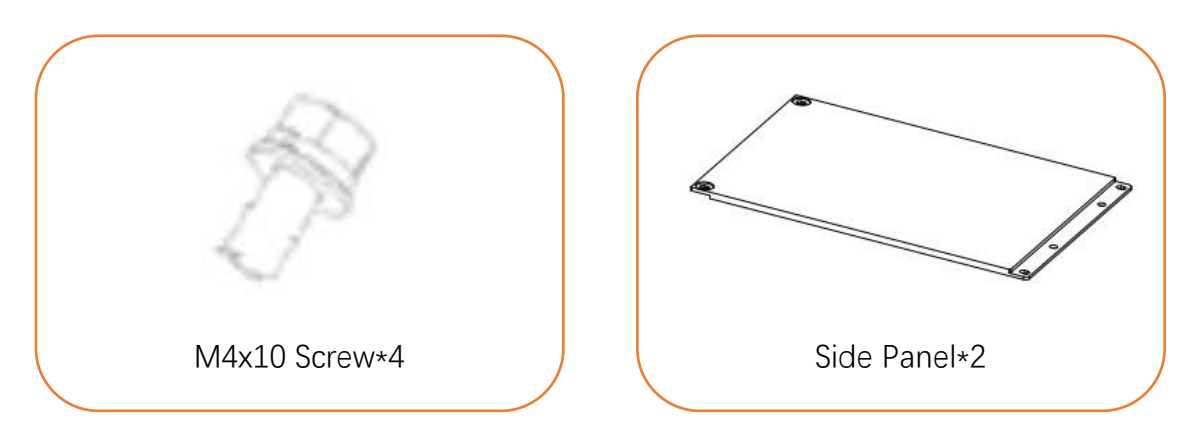

### 2.12. Battery Installs Steps

The battery physical installation including the **floor mounting** and the **wall mounting**. If the **BBM** (Battery Base Module) configure more than 3(include 3), the **wall mounting** is highly recommended for safety reason.

#### Step 1: Install the Battery on the floor.

• Put the Battery Base Module (BBM) to the install location refer to the following diagram.

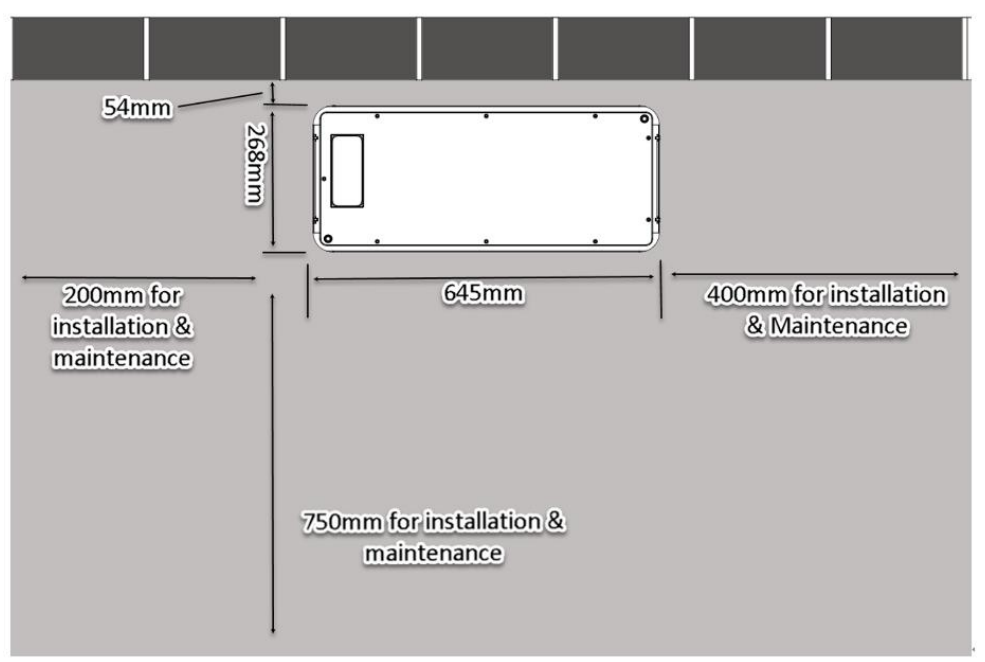

• Use the BBM (Battery Base Module) as a template to mark the edge of the BBM and 4 hole positions of the BBM on the floor as the diagram.

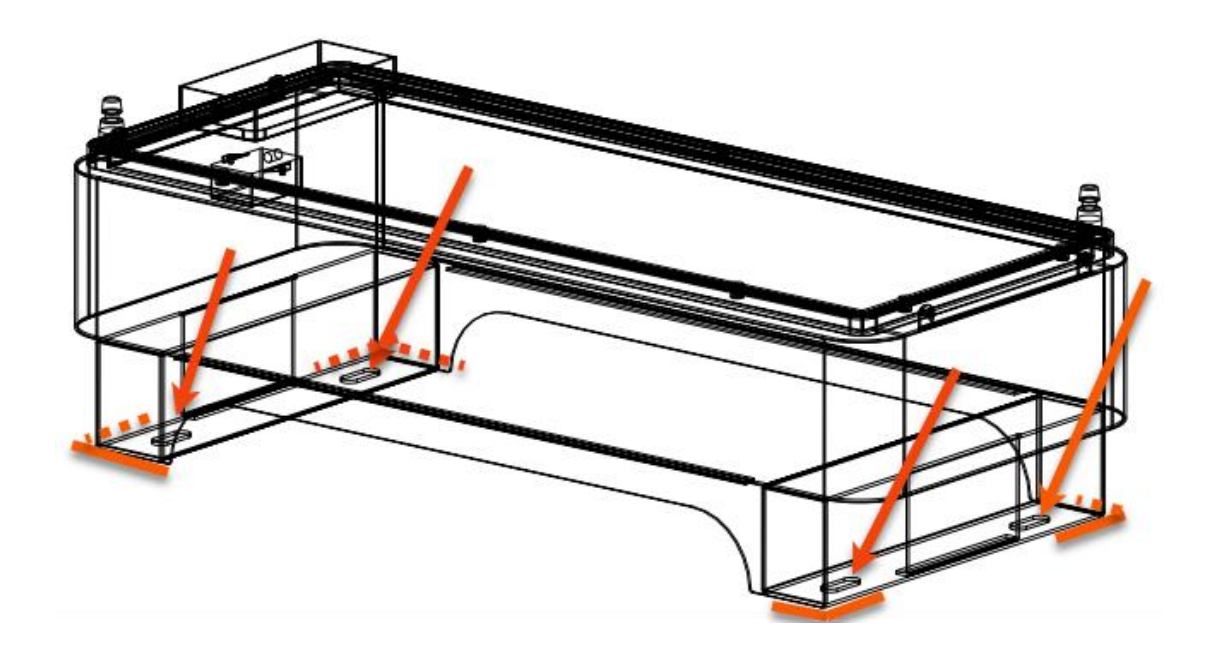

- Remove the BBM, and Drill holes with \$\phi12\$ driller, make sure the holes are deep enough (at least 60mm for installing and tightening the expansion bolts).
- Install the expansion bolts into the floor, then put back the BBM as the marked edge, and tighten the screws.
- Install the BM (Battery Module) onto the BBM one by one and the MCM(Main Control Module) as the diagram.

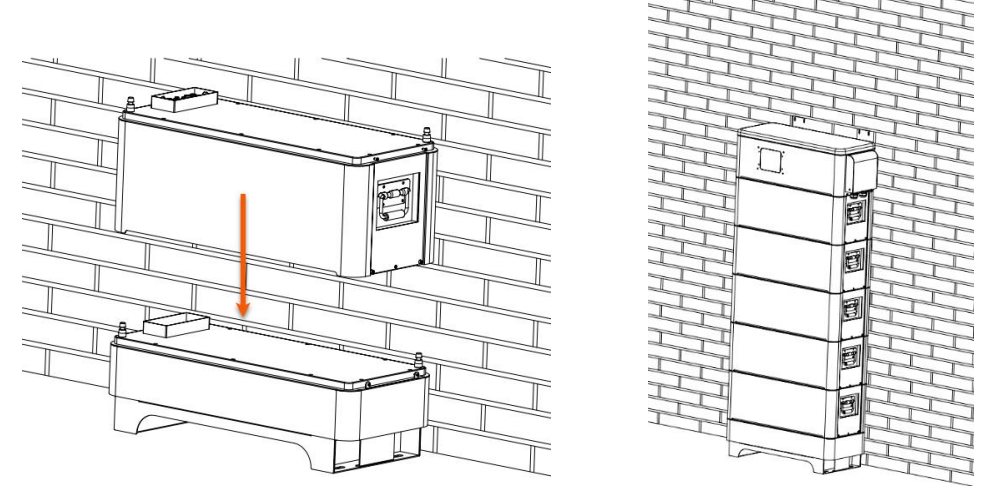

- Adjust the hanging board as it's appropriate location as the following diagram.
- Use the current hanging boards as the templates to mark the hole position, then remove the MCM and use the paper or cloth to cover the BM, and drill holes with do driller, make sure the holes are deep enough (at least 60mm for installing and tightening the expansion bolts).

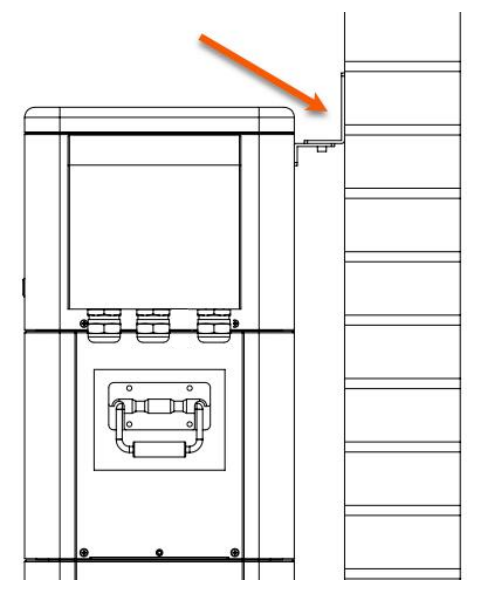

- install the expansion bolts into the wall, reinstall the MCM back to its position and tighten the screw to fix the S40K with the wall.
- Install the connection board between the BBM and the BM and install all the connection board one by one as following diagram.

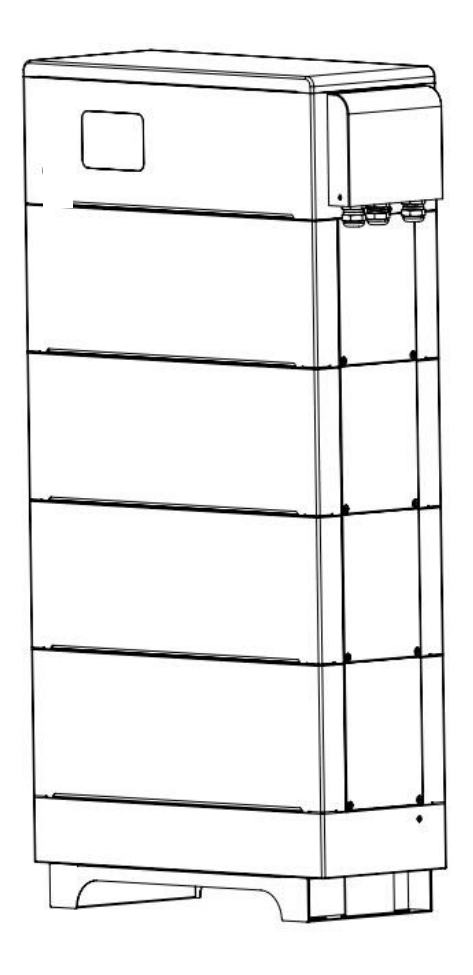

#### Step 2: Uninstall the interface cover

After the Step 1 finished, the S40K battery was installed in location, uninstall the interface panel cover before start next step

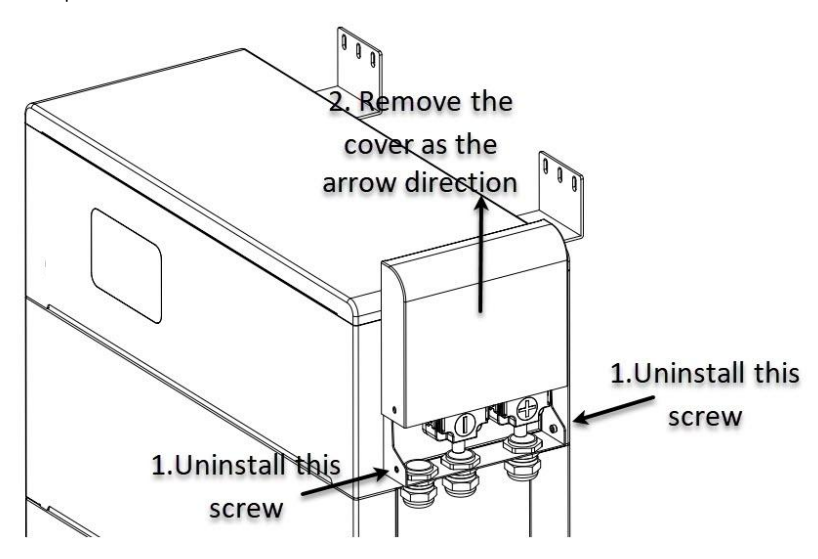

#### Step 3: S40K Dial Switch setting

Set the Dial switch according to the role of the battery pack first.

#### A. Set the Function Set refer to the Function SET reference table.

Table 7: Function SET reference table

| The Role of the Device             | Function code | #1 | #2 | #3 | #4 | #5 | #6 |
|------------------------------------|---------------|----|----|----|----|----|----|
| Single Mode                        | 1             | 1  | 0  | 0  | 0  | 0  | 0  |
| Parallel Mode Master Battery       | 3             | 1  | 1  | 0  | 0  | 0  | 0  |
| Parallel Mode Middle Slave Battery | 1             | 1  | 0  | 0  | 0  | 0  | 0  |
| Parallel Mode Last Slave Battery   | 3             | 1  | 1  | 0  | 0  | 0  | 0  |

Exampel: When three devices are connected in parallel to Sol-ark inverter. (The inverter can set the first device only or all devices. The two way have no impact.)

| The Role of the<br>Device             | Function | Address | Inverter |  |  |
|---------------------------------------|----------|---------|----------|--|--|
| Parallel Mode Master<br>Battery       |          |         |          |  |  |
| Parallel Mode Middle<br>Slave Battery |          |         |          |  |  |
| Parallel Mode Last<br>Slave Battery   |          |         |          |  |  |

#### B. Set the Addr SET switch refer to the ADDR SET Reference table.

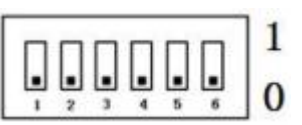

The Address Dial Switch used for Hardware address configure. ADD Switch: 6 ADD switches, "0" and "1", refer to picture right.

The settings will be active only after restart the battery. When the battery communicates with the inverter, the address of the battery pack must be set to 1, and the address of the parallel slave should be greater than 1.

When the battery is connected in parallel, cascading communication is required. Hardware address configuration is required for both the master battery and the slave battery, and the hardware address can be set by the dial switch on the board. The definition of the switch refers to the table 5.1.

#### C. Set the INV.set switch refer to the INV.set Reference table.

Code of this Dial Switch are used to match which brand of inverter is using. The definition of the switch refers to the table 5.2.

### 2.13. Cable Connection

### 2.13.1. Communication Cable Connection

• There are three holes on the MCB for the cable go through

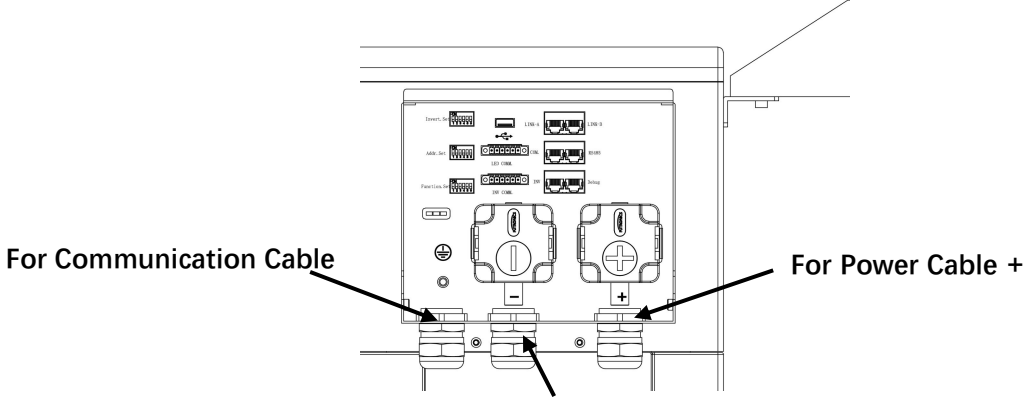

For Power Cable -

- In Single Mode, just need to connect the communication cable from the **Invert.COM** port to the Inverter's Communication port.
- In parallel Mode, connect the communication cable from the Invert.COM port to the Inverter's Communication port. Connect the communication cable from the Master battery's "LINK-B" port to the next battery's "LINK-A" port one by one to create the communication chain, the following diagram show the connection.

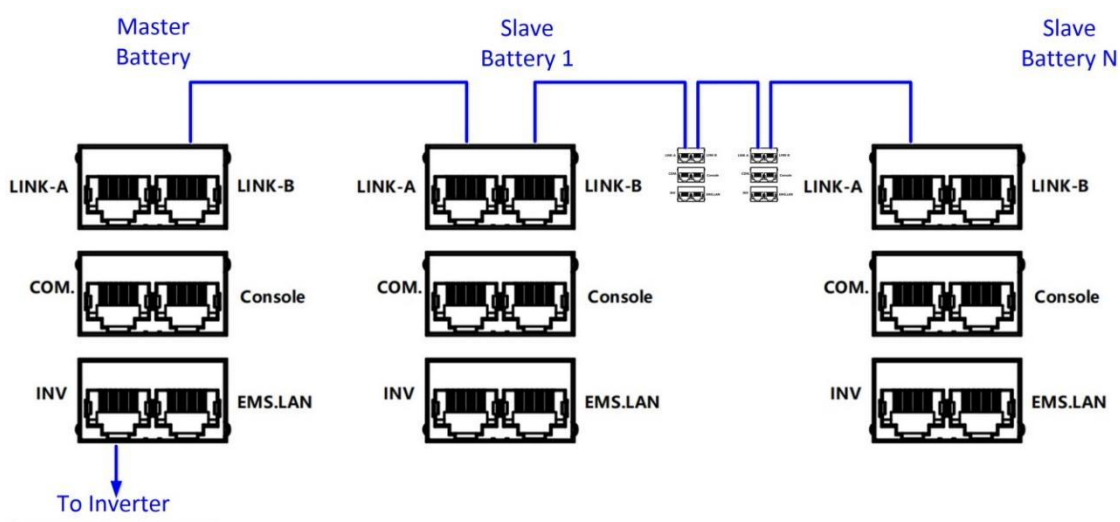

Communication port

#### 2.13.1.1. Positove/Negative

Tortion:12±1.2N.m Cable:UL1015,95mm<sup>2</sup>

#### 2.13.1.2. LED COMM.

LED Communication Port

| Port Definition | PIN Number | PIN Definition |
|-----------------|------------|----------------|
|                 | 1          | LCD_12V        |
|                 | 2          | GND            |
|                 | 3          | LCD_485A       |
|                 | 4          | LCD_485B       |
| 1 2 3 4 5 6     | 5          | CAN1H          |
|                 | 6          | CAN1L          |

#### 2.13.1.3. INV COMM.

The Inverter Communication Port: Communicate with inverter.

| Port Definition | PIN Number | PIN Definition |
|-----------------|------------|----------------|
|                 | 1          | RS485_2B       |
|                 | 2          | RS485_2A       |
|                 | 3          | RS485_2GND     |
|                 | 4          | CAN2L          |
| 1 2 3 4 5 6     | 5          | CAN2H          |
|                 | 6          | CAN2GND        |

#### 2.13.1.4. LINK-A & LINK-B Interface

Multi-device parallel connection: The same RJ45 port, two RJ45 parallel. Comply with CAN protocol (baud rate: 500Kbps), used for parallel communication between batteries.

| Port Definition | PIN Number | PIN Definition |
|-----------------|------------|----------------|
| 12245670        | 1          | CAN2L          |
| 12345678        | 2          | CAN2H          |
|                 | 3          | CAN2GND        |
|                 | 4          | CAN2GND        |
|                 | 5          | CAN2GND        |
|                 | 6          | CAN2GND        |
|                 | 7          | CAN2H          |
|                 | 8          | CAN2L          |

#### 2.13.1.5. COM.

The COM communication port: (RJ45 port) combined with RS232/RS485 protocol, for manufacturers or professional engineers debugging or service.

| Port Definition    |          | PIN Number | PIN Definition |
|--------------------|----------|------------|----------------|
| 12345678           | 12345670 | 1          | RS232_RIN      |
|                    | MILLING  | 2          | RS232_OUT      |
|                    |          | 3          | RS485_2B       |
| ς <b>Ουστιών</b> Ρ |          |            | Reserved       |
|                    |          | 5          | RS485_2A       |
|                    |          | 6          | Reserved       |
|                    |          | 7          | Reserved       |
|                    |          | 8          | SGND           |

#### 2.13.1.6. RS485

RS485 Communication Port:RS485 Interface.

| Port Def          | Port Definition |   |            |
|-------------------|-----------------|---|------------|
| 12345678          | 12345670        | 1 | RS485_2B   |
|                   |                 |   | RS485_2A   |
|                   |                 |   | RS485_2GND |
| ς <b>Ματιμή</b> Ρ |                 |   | Reserved   |
|                   |                 | 5 | Reserved   |
|                   |                 | 6 | RS485_2GND |
|                   |                 | 7 | Reserved   |
|                   |                 | 8 | Reserved   |

#### 2.13.1.7. Invert COMM ---Communication with Inverter (RS485 & CAN)

#### Interface

Device supply Inverter communication connection: RS485 & CAN Interface. CAN/RS485 communication port: (RJ45 port) follow CAN protocol and RS485 protocol, for output batteries information, the battery uses this interface to communicate with external inverters.

| Port Defi   | nition   | PIN Number | PIN Definition |
|-------------|----------|------------|----------------|
| 12345678    | 12345679 | 1          | RS485_2B       |
|             | MILLING  | 2          | RS485_2A       |
|             |          | 3          | RS485_2GND     |
| S COULDED P |          | 4          | CAN2GND        |
|             |          | 5          | CAN2GND        |
|             |          | 6          | RS485_2GND     |
|             |          | 7          | CAN2H          |
|             |          | 8          | CAN2L          |

#### 2.13.1.8. Debug

The Debug interface comply with RJ45 and CAN protocol for manufactures or professional engineers

debugging or service.

| Port Definition |          | PIN Number | PIN Definition |
|-----------------|----------|------------|----------------|
| 12345678        | 12345670 | 1          | CAN1L          |
|                 |          | 2          | CAN1H          |
|                 |          | 3          | CAN1GND        |
| S SOULLE P      |          |            | BAT_SW-        |
|                 |          | 5          | BAT_SW+        |
|                 |          | 6          | CAN1GND        |
|                 |          | 7          | BAT1_GND       |
|                 |          | 8          | XUNZOUT+       |

### 2.13.2. Communication Switch Connection

| Dial Switch Definition | Area Number | Area Definition  |
|------------------------|-------------|------------------|
| A                      | 1           | INV COM          |
|                        | 2           | BAT COM          |
| CAN RS485              | 3           | CAN DIP switch   |
|                        | 4           | RS485 DIP switch |

The communication DIP switch is applied for both CAN and RS485 communication protocol of various inverter band. Each DIP switch has three level. Before any start-up, set CAN & RS485 DIP switch to NC, the middle of CAN high & low and RS485 A & B. If any update or conflict description of inverter PIN order and Kowint battery's, please contact Kowint FAE for further help.

### 2.13.3. Power Connection

Before connecting the power cable, make sure the inverter and all of the batteries in Power OFF status.

#### 1: Remove the Power connector's cover

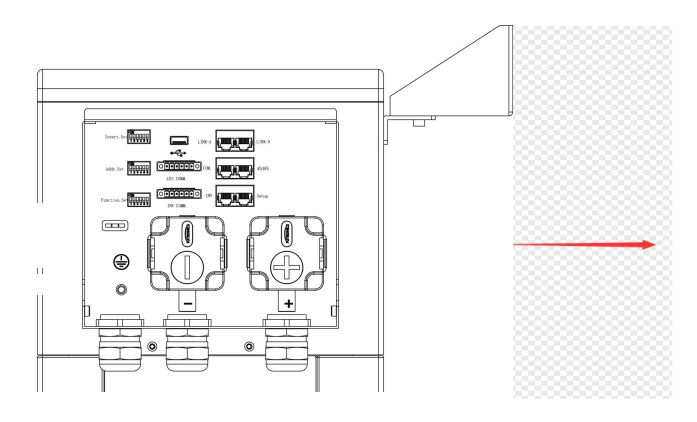

2: Connect the cable terminals to the power connector, and tight the screw.

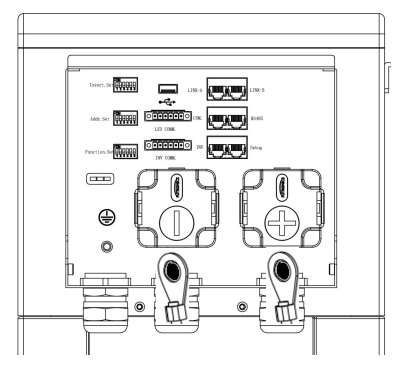

3: Recover the cable connector cover.

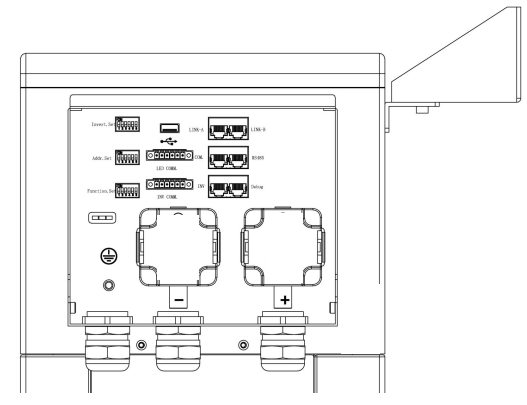

#### 4: Connect the power cables to the Inverter or the Combiner Box.

The default length of power cables are 1.5 meters, if the actual installation environment needs longer power cable, the customer can use the power connectors in the packing list to made the longer power cables.

#### 5. Connect the power cable between the batteries.

- In Single mode, connect the Positive cable & Negative cables to the inverter's Positive Pole & Negative Pole.
- In Parallel mode, connect the Battery power cable's the Combiner Box.

#### 2.13.4. Ground Wire Connection

The terminal point for GND connection is on the side of grooves as shown below: Cable size: 10AWG.

Connect the ground wire to the Ground terminal on the Base module right side, and tight the Nut with the Socket Nut wrenches. Connect the other side to the grounding.

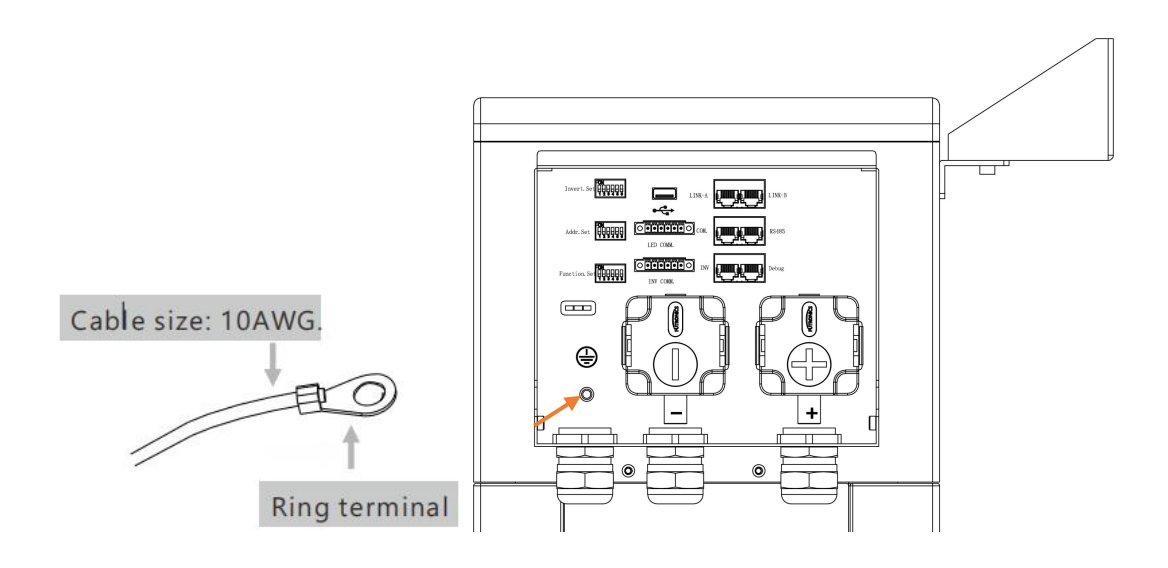

### 2.14. Parallel(ALL-IN-ONE)

When the battery and MEGAREVO 12K inverter as All-in-one:

Inverter internal communication

Each dial code can be checked by corresponding chapter.

1. When there are multiple inverter in parallel:

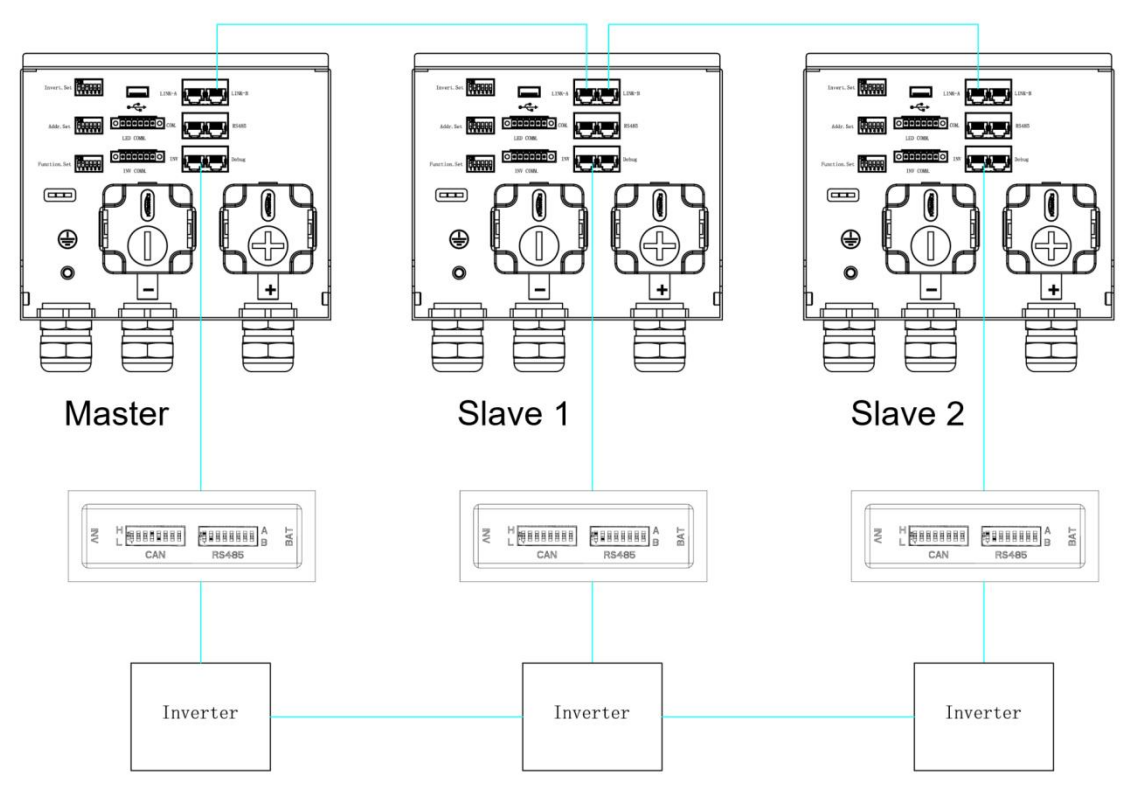

Table 1: Dial code introduce

|                                | Master | Slave 1 | Slave 2 |
|--------------------------------|--------|---------|---------|
| Invert.Set                     | 5      | 5       | 5       |
| Addr.Set                       | 1      | 2       | 2       |
| Function.Set                   | 3      | 1       | 3       |
| Communication switch box CAN   | 4H5L   | /       | /       |
| Communication switch box RS485 | 1A2B   | 1A2B    | 1A2B    |

For parallel inverters, please check the MEGAREVO 12K user manual for details.

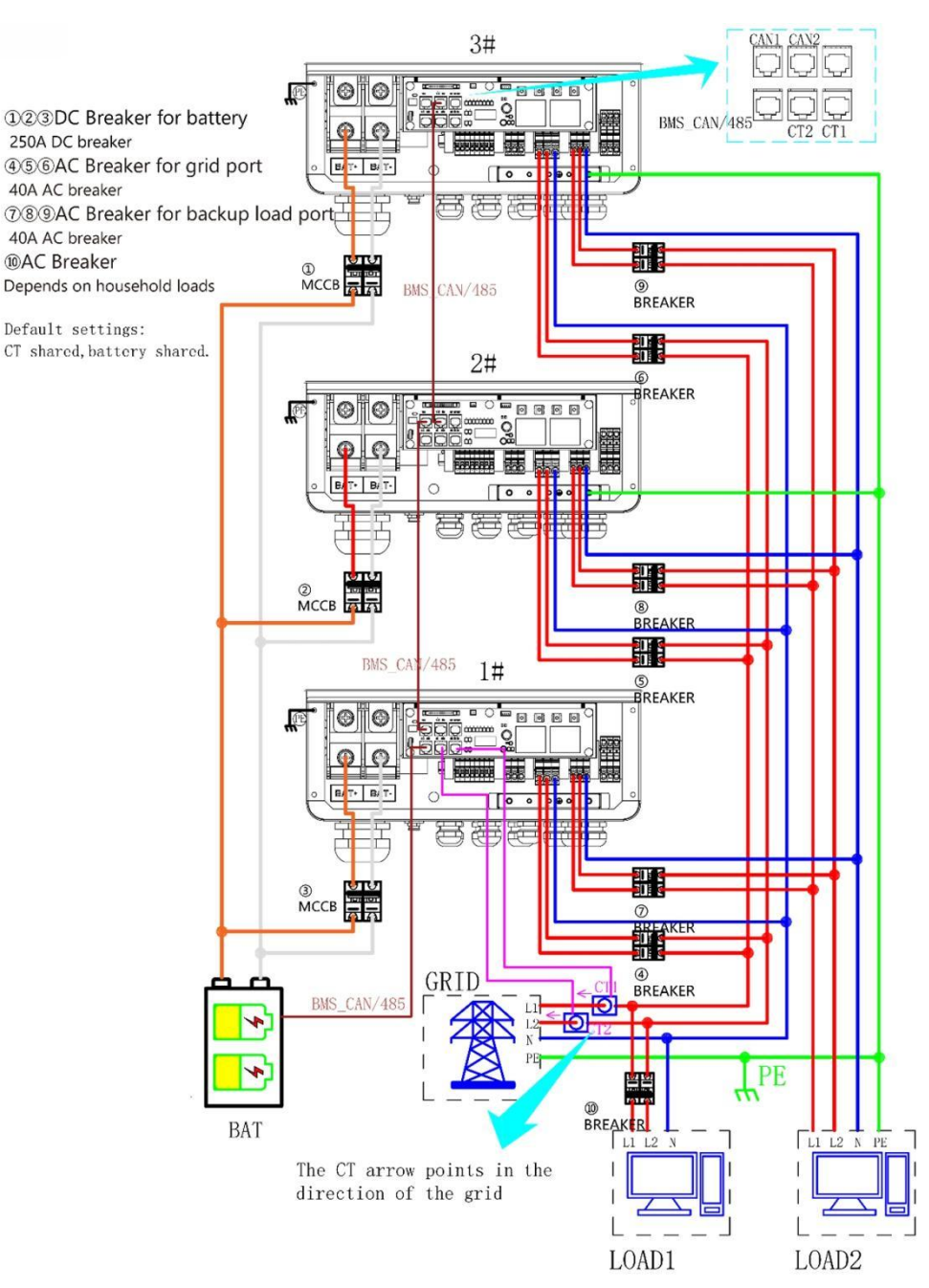

### 2.15. VPP(ALL-IN-ONE)

#### First step:Add station

Click Station Group that have been created, and turn to group detail page, then click the Add icon on upper right corner, follow the prompts in the information column to fill in the information.

| 16:57 🖸 …                 | 밝게계 🕿 💿                        | 16:58 🙍 …                 | 145 Jul 301 🕱 🗷                          |
|---------------------------|--------------------------------|---------------------------|------------------------------------------|
| Plan                      | t list 🛞                       | < Create a por            | wer station                              |
| Q, Please enter key words | Search                         | Power station name Please | se enter the power static                |
| Power Station             | Group                          | Power station type        | ease select the power > station type     |
| 0075                      | Check the details >            | Price configuration       | Please enter price \$/kWh                |
|                           | Offline                        | Can superiors view it?    | Please select the view > permission >    |
|                           |                                | Power station address Pla | ease enter the power sta                 |
|                           |                                | Power station time zone   | Please enter power > station time zone > |
|                           |                                | Maintainer                | DQA@04.com                               |
|                           | Contraction of the Contraction | Contact information       | DQA@04.com                               |
| Power station     address | DQAe04.com                     | Upload power station pict | ures                                     |
| 0074                      | Check the details >            |                           |                                          |
| The server                | Offline                        | Add pictures              |                                          |
| 100                       |                                |                           |                                          |
|                           |                                |                           |                                          |
|                           |                                |                           |                                          |
| Maintainer                | DOA@04.com                     | -                         | 11.                                      |
|                           | 5-4450m                        | Conf                      | irm                                      |

Second step:Create a station group

Click menu to into Plamt group, and click Add icon on the upper right corner to add grouping, turn to create grouping page.You need to fill in Group Name, Group Type, Grouping time zones, above fields are required, and the Group Description can be optionally filled in. Note:

2. Only the same or similar power station can be added in a group.

3. If the device module of all power station in a group are the same, the charge and discharge settings of these devices can be unified.

| 6:57 🖸 …                   | 課 34 34 案 回>                | 16-57 (* *** ******************************   |
|----------------------------|-----------------------------|-----------------------------------------------|
| Plant g                    | Iroup 🕀 🛞                   | Create a group                                |
| Q, Please enter key words  | Search                      | Group name Please enter a name                |
| Power Station              | Group                       | Group Type Please select type >               |
| S40K test1                 |                             | Time zone selection Please select a time zone |
|                            |                             | Group description                             |
| 1<br>Total number of sites | 0<br>Normal number of sites | Please enter a description                    |
| S40K LV VPP                | Force discharge             | 0010                                          |
| 0074<br>S40K LV1.0         |                             |                                               |
| 0<br>Total number of sites | 0<br>Normal number of sites |                                               |
| It Force charge            | D. Force discharge          |                                               |
|                            |                             | Confirm                                       |
| 0                          |                             |                                               |

#### Thrid step:Edit

Into Plant group and click Edit on the upper right corner, you can add describtion to relative group, for example, description of the basis for naming group name.

| 16:59 💿 …                           | ## 11 11 11 11 11 11 11 11 11 11 11 11 1 | 16:59 <mark>o</mark> …     | 245 Sal Sal 🕱 🐵 |
|-------------------------------------|------------------------------------------|----------------------------|-----------------|
| Plant group                         | ۵                                        | < Edit group               |                 |
| Q. Please enter key words           | Search                                   | Group name S40K test1      |                 |
| Power Station                       | Group                                    | Group Type S40K LV1.0      |                 |
| S40K test1                          |                                          | Time zone selection UTC-06 |                 |
| 540K LV1.0                          | & Edit                                   | Group description          |                 |
| 1<br>Total number of sites Norma    | VPP Set                                  | S40K LV VPP                |                 |
| S40K LV VPP测试<br>创 Force charge 创 F | Force discharge                          |                            |                 |
| 0074<br>S40K LV1.0                  |                                          |                            | 14/100          |
| 0<br>Total number of sites Norma    | 0<br>Il number of sites                  |                            |                 |
| 测试                                  | inne diseburge                           |                            |                 |
| er rove charge er r                 | orce discridige                          |                            |                 |
|                                     |                                          | Confirm                    |                 |
| Home Power Station Ser              | Vice Mine                                |                            | _               |

Fourth step:VPP setting

Into Plant group, click VPP Set of group upper right corner, you can set charge and discharge period for all power station devices in the group in batches.Time period including Start time, End time, Discharge cut-off SOC, Discharge power, Charge and Discharge.

|                            | 825 an an 25 Cor.           | 17.00                           | KEY AN AN 245 C         |
|----------------------------|-----------------------------|---------------------------------|-------------------------|
| Plant gr                   | oup 🕀 🛞                     | Charge and dischard             | irge setti              |
| Q, Please enter key words  | Search                      | System time calibration         |                         |
| Power Station              | Group                       | 2024/12/18 17:00:10             | O Set up                |
| S40K test1<br>540K LV1.0   |                             | Charge and discharge pe         | eriod settings          |
|                            | & Edit                      | Time period1                    |                         |
| 1<br>Total number of sites | O VPP Set                   | 00:00 - 23:59<br>SOC: 100% F    | Charge<br>Power: 10000W |
| 540K LV VPP测试              |                             | Time period2                    |                         |
| Force charge 0074          | Force discharge             | C. 00:00 - 00:00<br>SOC: 0% F   | Discharge<br>Power: OW  |
| 540K LV1.0                 |                             | Time period3                    | ;                       |
| 0<br>Total number of sites | 0<br>Normal number of sites | 00:00 - 00:00           SOC: 0% | Discharge<br>Power: 0W  |
| 则试                         |                             | Time period4                    |                         |
| I Force charge             | I Force discharge           | 00:00 - 00:00<br>SOC: 0% F      | Discharge<br>Power: OW  |
|                            |                             | Time period5                    |                         |
| o                          |                             | Submit                          |                         |
|                            | <u>ы</u> <u>х</u>           |                                 |                         |

Quick settings: Charge and diacharge

Into Plant group, and click Configuration on the upper right corner, you can select corresponding Group type, and modify charge and discharge poewr, Forced charging SOC, Forced discharging SOC.

| 16:57 🖸 …                  | 229, "aul "aul 🙊 📧          | 14:35                          | 200 In. <sup>55</sup> In. <sup>55</sup> 🛱 200 |
|----------------------------|-----------------------------|--------------------------------|-----------------------------------------------|
| Plant g                    | iroup 🕀 🛞                   | Plant group                    | ۵ ک                                           |
| Q, Please enter key words  | Search                      | Q. Flease enter key words      | Search                                        |
| Power Station              | Group                       | Power Station                  | Group                                         |
| S40K test1<br>S40K LV1.0   |                             | S40K test1<br>540K tV1.0       |                                               |
| 1                          | 0                           | 1                              | 0                                             |
| Total number of sites      | Normal number of sites      | Config                         | ×                                             |
| S40K LV VPP                |                             | Group Type                     |                                               |
| I Force charge             | Force discharge             | S40K LV1.0                     | >                                             |
| 0074<br>540K LV1.0         |                             | Force charge SOC(%)            |                                               |
|                            |                             | 100                            |                                               |
| 0<br>Total number of sites | 0<br>Normal number of sites | Force discharge SOC(%)         |                                               |
|                            |                             | 0                              |                                               |
| It Force charge            | E Force discharge           | Charge and discharge power (W) |                                               |
|                            |                             | 10000                          |                                               |
|                            |                             |                                |                                               |
| 0 8                        |                             | Cancel                         | Confirm                                       |
| Home Power Station         | Service Mine                |                                |                                               |

## 4. Commissioning

### 4.1. Commissioning Steps

After all the battery packs are installed, follow these steps to put it into operation.

- Verify the batteries communication cable connection is correct.
- Verify the batteries power connection is correct.
- Verify the batteries dial switch setting is correct
- Press the Power button on the master battery to turn on all of the batteries.
- Check the Battery's screen to confirm the batteries working normal.
- Power on the Inverter and other electronic devices.

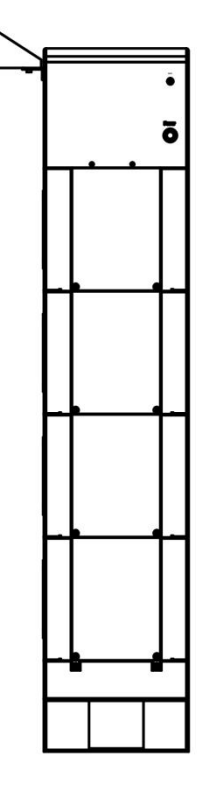

### 4.2. WIFI Configuration

Antenna connection port is recommended to fasten tight before WIFI configuration, since the antenna is critical for a communication receive in and send out quality. For details, please refer to the figure below.

Set the inverter dial code (INV SET) to 63(111111) as shown below before Wi-Fi configuration.

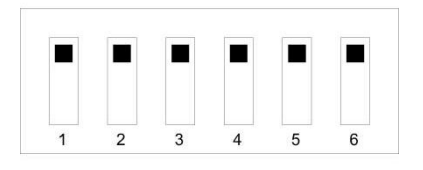

Step 1: Download the Smart Energy APP on phone

Search the keyword "Smart Energy" from AppStore on iphone or Google play on Android phone, download APP and finish installation. If users fail to upgrade the latest APP version or to install the APP on phone, please contact Smart Energy technical support for advice.

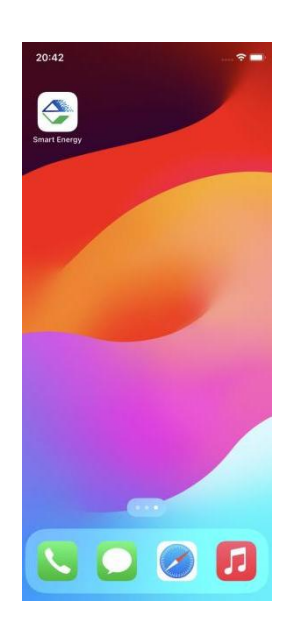

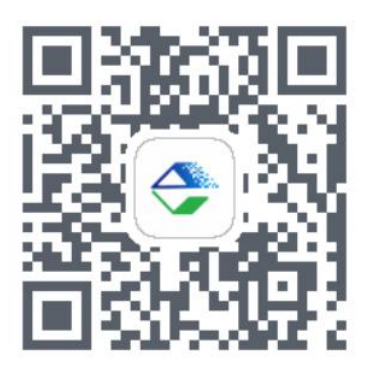

Android QR code

Step 2: Create APP user account

Select the area where you live.Click Register button and type in account and password.If you already had an account, you may use it to log in the APP directly otherwise you need to create an account.

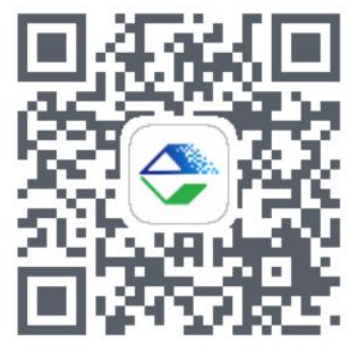

IOS QR code

| Register A Smart En                                                   | nergy                 | Welcome To Smart En                 |
|-----------------------------------------------------------------------|-----------------------|-------------------------------------|
|                                                                       |                       | America                             |
| America                                                               | •                     | Dqa@05.com                          |
| Email                                                                 |                       |                                     |
| Password                                                              | ~                     | Forget the password?                |
| Confirm Password                                                      | ~                     |                                     |
| Do you already have an account? Go login                              | x                     | Log in<br>Dont't have an account? R |
| Next                                                                  |                       |                                     |
|                                                                       |                       |                                     |
| O By registering, you agree to Smart En<br>Service and Privacy Policy | ergy Cloud's Terms of |                                     |

Step 3: Create AP for APP parameter settings

Turn to the page Mine, click the Network configuration, then click Bluetooth Model, and following by the instruction of network setting for WIFI configuration.

| 0                                           | < Network Config                   |
|---------------------------------------------|------------------------------------|
| DQA@05.com                                  |                                    |
| My Power My device Production Repair record | Bluetooth network<br>configuration |
| Language English >                          |                                    |
| Retwork configuration                       |                                    |
| Local monitoring                            |                                    |
| Terms of Service                            |                                    |
| Privacy Policy >                            |                                    |
| (i) About Us 1.0.22-ktest >                 |                                    |
|                                             |                                    |
| Home Power Station Service Mine             |                                    |

Step 4: Bluetooth setting

Connect your mobile phone to the Bluetooth from the master controller which SSID is same as controller's serial number (SN).

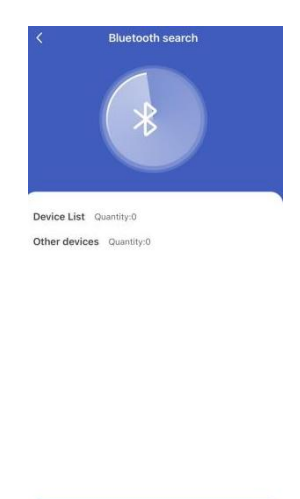

Step 5: Bluetooth network configuration

Please link the appriciate WiFi and enter the passwod. If this device already exists, there will be a Device key automatically generated and please do not modify it. If users have trouble to connect the product WIFI, please contact Smart Energy FAE for further help.

Stop Searching

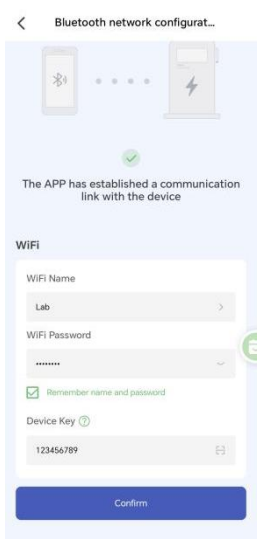

Step 6: Find the device verification code on APP

Click my device at page Mine and make sure your SN number.

| DDA@05.com     Image: Command Command Comman |        |                                    |                       | 0    |
|----------------------------------------------------------------------------------------------------|--------|------------------------------------|-----------------------|------|
|                                                                                                    | E      | DQA@05.com<br>End User             |                       | 8 >  |
| Language English >     Retwork configuration >     Local monitoring >     Terms of Service >     Privacy Policy >     Abset Iz 10.123/start >                                                                                                    | My     | Power My device                    | Production Repair rec | cord |
| Local monitoring      Forms of Service      Privacy Policy      About I (c. 10.022/climat.)                                                                                                    | ÷      | Language<br>Network configuratio   | English               | >    |
| Terms of Service  Terms of Service  Privacy Policy  About Us  10.2264tert                                                                                                    | 44     | Local monitoring                   |                       | >    |
| About Its 10.22-ktort                                                                                                    | ₽<br>⊚ | Terms of Service<br>Privacy Policy |                       | >    |
| C ADDIT OS                                                                                                    | 0      | About Us                           | 1.0.22-ktest          | >    |
|                                                                                                    |        |                                    |                       |      |
|                                                                                                    |        |                                    |                       |      |
|                                                                                                    | Horr   | )                                  | Service Mir           | ne   |

Step 7: Enter my device and find the device key

Click the device and click the "details" in the upper right corner of the interface, and then click "Device key". It will show the verification code .For example, "123456" shown in the picture.

| DKWTB02AE7C0077 Details                               | < Details                   | < Device key                  |
|-------------------------------------------------------|-----------------------------|-------------------------------|
| System Power Energy Battery                           | Power station Information > | DKWTB02AE7C0074 Device key QR |
| Fault O Alarm                                         | System Info >               |                               |
| 0 2 C                                                 | Device key                  | هده                           |
| Data Run Firmware<br>Monitoring Configuration Upgrade |                             |                               |
| Energy Flow                                           |                             |                               |
| Generator                                             |                             | Device key: 123456            |
| Solar Inverter Grid                                   |                             | ₹ Save into the album         |
| -12.3W                                                |                             |                               |
| Loading rate                                          |                             |                               |
| Battery 24%                                           |                             |                               |

Step 8: Create a new power station

Turn to main page of the APP, create a plant, and set a power station name, power station type, grid price configuration, superiors view and power station address for it.

| < Му                  | Power Station          | +                                                                                                    | <                         | Create a power station                               |
|-----------------------|------------------------|----------------------------------------------------------------------------------------------------|---------------------------|------------------------------------------------------|
| Q Please enter        | the power station name | 2                                                                                                    | Station name              | Please enter the power station                       |
| All(3) Norr           | mal(1) Offline(2)      | Fault(0)                                                                                                    | Power station type        | Please select the type $\sim$                        |
| 0074                  | Check the              | details >                                                                                                    | Station<br>Configuration  | Please enter the electricity p \$/kWh                |
| -                     |                        | • Offline                                                                                                    | Can superiors<br>view it? | Please select the view permission $\hat{\mathbf{v}}$ |
| IL                    | 1                      |                                                                                                    | Power station address     | Please enter the power station a                     |
|                       | 1                      |                                                                                                    | Maintainer                | DQA@04.com                                           |
|                       |                        | ST.                                                                                                    | Contact<br>information    | DQA@04.com                                           |
| 👗 Maintai             | DQ                     | A@04.com                                                                                                    | Upload power              | r station pictures                                   |
| Power station         | address                |                                                                                                    |                           |                                                      |
| 0077                  | Check the              | details >                                                                                                    | Add pictures              |                                                      |
|                       | Normal o               | peration                                                                                                    |                           |                                                      |
| (?+<br>11.144 - 12.14 |                        | and the second second se |                           |                                                      |
|                       |                        |                                                                                                    |                           | Create                                               |
|                       | ////                   |                                                                                                    | <u> </u>                  |                                                      |
| 💄 Maintai             | DQ                     | A@04.com                                                                                                    |                           |                                                      |
| Power station         | address                |                                                                                                    |                           |                                                      |

Step 9: Binding the device

Click the device and enter the page to add a device to your plant and all your products will show up as their SN, select proper products and confirm.

| My Power Station                                                                                                    | Τ ,         | 000 1-                  |               | 1    | Diadian Davian |
|----------------------------------------------------------------------------------------------------|-------------|-------------------------|---------------|------|----------------|
| Q Please enter the power station name                                                                                                    |             | 233-AC                  |               | < X  | Binding Device |
|                                                                                                    |             | < 2024-10-30 >          |               | DG   | 2401E100010001 |
| (3) Normal(1) Offline(2) Fault                                                                                                    | (0) kWh     |                         |               | Micr | ogrid-AC233    |
| Check the details                                                                                                    | 1           |                         |               |      |                |
|                                                                                                    | 0.8         |                         |               |      |                |
| • Offline                                                                                                    | 0.6         |                         |               |      |                |
| and the second second sec | 0.4         |                         |               |      |                |
| a state                                                                                                    | 0.2         |                         |               |      |                |
|                                                                                                    | 0           | 04:00 09:00 13:00       | 18:00 23:00   |      |                |
|                                                                                                    |             | DV/ Duy analysis Callin |               |      |                |
| The second provide the state of the second                                                                                                    |             | PV Boyenergy Senii      | ig energy     |      |                |
| Maintai DQA@04.c                                                                                                    | lom         | Charge Discharge Lo     | oad           |      |                |
| Power station address                                                                                                    |             |                         |               |      |                |
|                                                                                                    | My devi     | .ce                     | No device     |      |                |
| 77 Check the details                                                                                                    | >           |                         |               |      |                |
| and the second second                                                                                                    |             | Add a device            |               |      |                |
| Normal operation                                                                                                    |             |                         |               |      |                |
| (7+                                                                                                    | Social C    | Contributions           |               |      |                |
| A CONTRACTOR OF A CONTRACTOR                                                                                                    | -           |                         |               |      |                |
| MATTER # " 191                                                                                                    | A           | 8                       | <b>A</b> 3    |      |                |
|                                                                                                    | 0.0 km      | 0.0 kg                  | 0 Tree        |      |                |
|                                                                                                    | Saved       | CO2 emission            | Equivalent    |      |                |
| Maintai DQA@04.c                                                                                                    | xom standar | a coal reduction        | tree planting |      | Binding(0/1)   |
|                                                                                                    |             |                         |               |      |                |

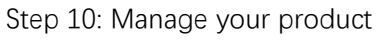

Now you can manage your products in the APP, and you can also manage them in Website, ask your installer for the site URL.

| <                      | 233-Ac                    | •••                         |
|------------------------|---------------------------|-----------------------------|
|                        |                           |                             |
| kWh                    | 2024-10-30                | >                           |
| 1                      |                           |                             |
| 0.8                    |                           |                             |
| 0.6                    |                           |                             |
| 0.4                    |                           |                             |
| 0.2                    |                           |                             |
| 0 04:00                | 09/00 12/00               | 19:00 22:00                 |
| 0000 0400              | 00100 10100               | 10100 20100                 |
| PV                     | Buy energy                | elling energy               |
| Charge                 | Discharge                 | Load                        |
|                        |                           |                             |
| My device              |                           | No device                   |
|                        | - Add a davias            |                             |
|                        | - Add a device            |                             |
|                        |                           |                             |
| Social Contribu        | tions                     |                             |
|                        |                           |                             |
| ▲                      | 8                         | 科                           |
| 0.0 kg                 | 0.0 kg                    | 0 Tree                      |
| Saved<br>standard coal | CO2 emission<br>reduction | Equivalent<br>tree planting |
|                        |                           | and planning                |
|                        |                           |                             |

Step 11: Set the inverter dial code(INV.SET)

Set the INV.SET as 0, and drop out distribution mode of battery, after configuring WiFi. Wait a minutes, if the cloud paltform displays information about the battery online, the network has been configured successfully.

Step 12: Monitor all real-time data

After the product is connected to Wi-Fi, the running status, real-time power, daily power consumption and cumulative power of the product can be monitored in real time on the network platform or mobile APP. It can also be used to configure parameters.

### 4.3. Product Application

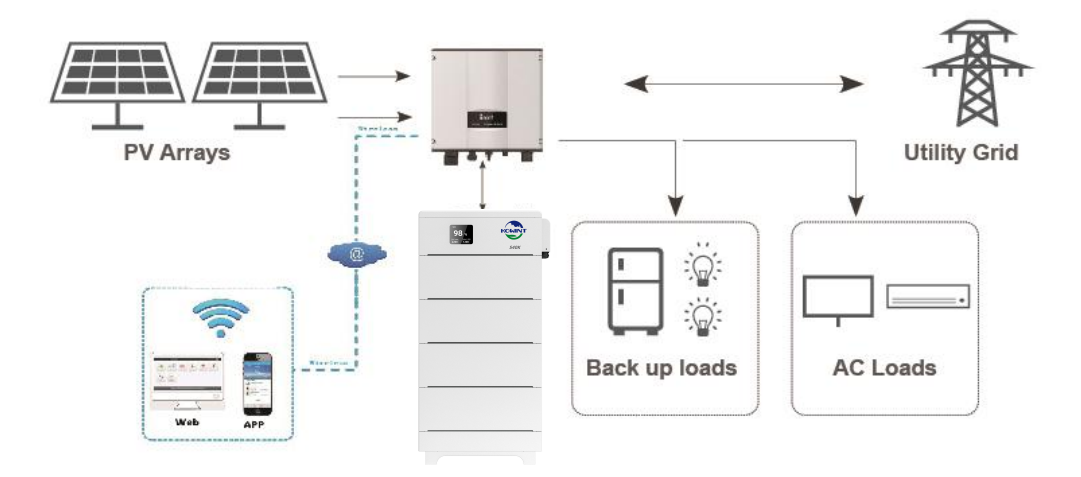

### 4.4. Space Requirement & Office Layout

The S40K series product is floor mounted installed, and wall mounted optional, it requires the following minimum site footprint:

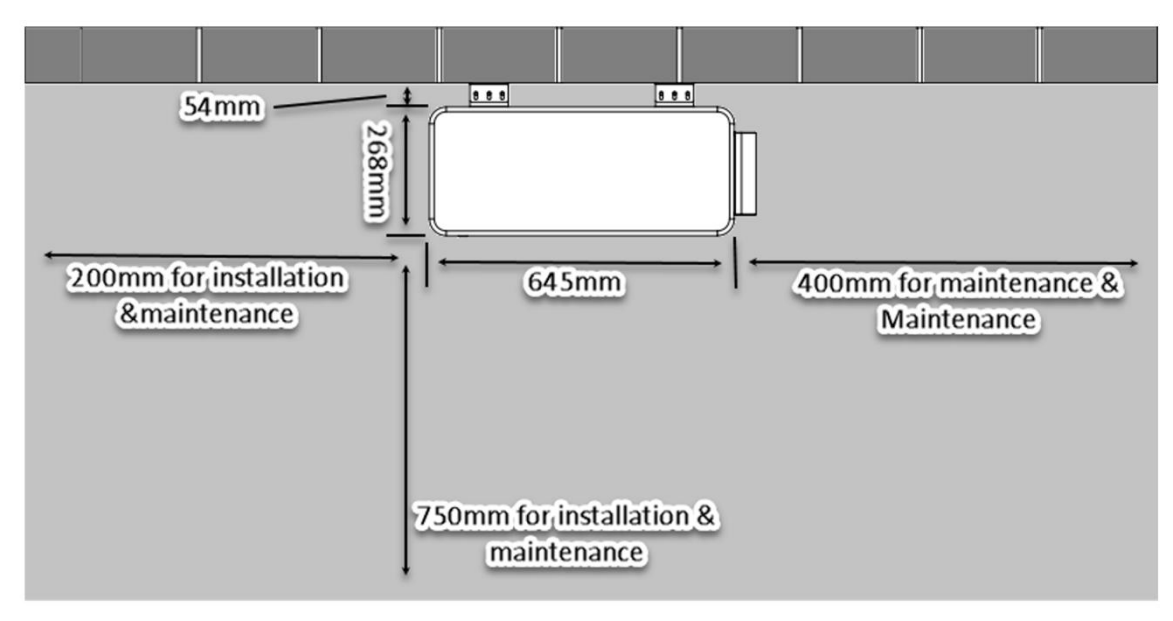

# 5. Troubleshooting&Maintenance

The following status codes are displayed on the cloud.

### 5.1. Warning Codes

| Code | Warning type                       | Investigation & troubleshooting                                                                                                    |
|------|------------------------------------|----------------------------------------------------------------------------------------------------|
| W101 | Battery cell undervoltage<br>alarm | 1. Low voltage level and needs to be charged.                                                                                                    |
| W102 | Charge overcurrent alarm           | <ol> <li>Restore to factory setting.</li> <li>Make sure the inverter' s setting of max current do not<br/>excess the max charge current of the battery.</li> </ol>                            |
| W103 | Discharge overcurrent 1<br>alarm   | 1. Make sure the power of load do not exceed the power of battery.                                                                                                    |
| W104 | High charge temp alarm             | 1. Make sure the battery' s temperature shown on the inverter or the APP is below 55°C, otherwise turn off the battery till the temperature is below 55°C and then try to charge battery.     |
| W105 | High discharge temp alarm          | 1. 1.Make sure the battery's temperature shown on the inverter or the APP is below 55°C, otherwise turn off the battery till the temperature is below 55°C and then try to discharge battery. |
| W106 | Low charge temp alarm              | 1. 1.Make sure the battery' s temperature shown on the inverter or the APP is above 0°C, otherwise turn off the battery till the temperature is above 0°C and then try to charge battery.     |
| W107 | Low discharge temp alarm           | 1. Make sure the battery' s temperature shown on the inverter or the APP is above -20°C, otherwise turn off the battery till the temperature is above -20°C and then try to charge battery.   |
| W108 | High ambient temp alarm            | 1. Make sure the ambient temperature of the battery is below 50°C.                                                                                                    |
| W109 | High voltage difference<br>alarm   | 1. Restart the battery, and if the error code W109 still remaining or reappear, contact your installer.                                                                                       |

| W111                                 | High main DC busbar temp<br>alarm                                                                                                    | 1. Restart the battery, and if the error code W111 still remaining or reappear, contact your installer.                                                                                                    |
|--------------------------------------|----------------------------------------------------------------------------------------------------|----------------------------------------------------------------------------------------------------|
| W112                                 | Low insulation resistance<br>alarm                                                                                                    | 1. Restart the battery, and if the error code W112 still remaining or reappear, contact your installer.                                                                                                    |
| W113                                 | Low total voltage alarm                                                                                                    | 1. Low voltage level and needs to be charged                                                                                                    |
| W114                                 | Low ambient temp alarm                                                                                                    | 1. Make sure the ambient temperature of the battery is above -25°C.                                                                                                    |
| W115                                 | High MOS temp alarm                                                                                                    | 1. Reduce the ambient temperature and restart the battery.                                                                                                    |
| W116                                 | Battery cell overvoltage<br>alarm                                                                                                    | 1. High voltage level and needs to be discharged.                                                                                                    |
|                                      |                                                                                                    |                                                                                                    |
| W117                                 | High total voltage alarm                                                                                                    | 1. High voltage level and needs to be discharged.                                                                                                    |
| W117<br>W118                         | High total voltage alarm<br>Low SOC alarm                                                                                                    | <ol> <li>High voltage level and needs to be discharged.</li> <li>Low SOC and needs to be charged.</li> </ol>                                                                                                    |
| W117<br>W118<br>W122                 | High total voltage alarm<br>Low SOC alarm<br>Positive connector high<br>temp alarm                                                                   | <ol> <li>High voltage level and needs to be discharged.</li> <li>Low SOC and needs to be charged.</li> <li>Restart the battery, and if the error code W122 still remaining or reappear, contact your installer.</li> </ol>                                                                                                    |
| W117<br>W118<br>W122<br>W123         | High total voltage alarm<br>Low SOC alarm<br>Positive connector high<br>temp alarm<br>Negative connector high<br>temp alarm                          | <ol> <li>High voltage level and needs to be discharged.</li> <li>Low SOC and needs to be charged.</li> <li>Restart the battery, and if the error code W122 still remaining or reappear, contact your installer.</li> <li>Restart the battery, and if the error code W123 still remaining or reappear, contact your installer.</li> </ol>                                                                                                    |
| W117<br>W118<br>W122<br>W123<br>W124 | High total voltage alarm<br>Low SOC alarm<br>Positive connector high<br>temp alarm<br>Negative connector high<br>temp alarm<br>Relay high temp alarm | <ol> <li>High voltage level and needs to be discharged.</li> <li>Low SOC and needs to be charged.</li> <li>Restart the battery, and if the error code W122 still remaining or reappear, contact your installer.</li> <li>Restart the battery, and if the error code W123 still remaining or reappear, contact your installer.</li> <li>Restart the battery, and if the error code W123 still remaining or reappear, contact your installer.</li> <li>Restart the battery, and if the error code W124 still remaining or reappear, contact your installer.</li> </ol> |

| W126 | Negative high temp alarm<br>for docking terminal | 1. Restart the battery, and if the error code W126 till remaining or reappear, contact your installer.  |
|------|--------------------------------------------------|----------------------------------------------------------------------------------------------------|
| W127 | Positive high temp alarm for<br>discharge port   | 1. Restart the battery, and if the error code W127 still remaining or reappear, contact your installer. |
| W128 | Negative high temp alarm<br>for discharge port   | 1. Restart the battery, and if the error code W128 still remaining or reappear, contact your installer. |
| W400 | PCS disconnection                                | 1. Restart the battery, and if the error code W400 still remaining or reappear, contact your installer. |

### 5.2. Protection Codes

| Code | Portection type                      | Investigation & troubleshooting                                                                                                    |
|------|--------------------------------------|----------------------------------------------------------------------------------------------------|
| P101 | Battery cell undervoltage protection | 1. Low voltage level and needs to be charged.                                                                                                    |
| P102 | Overcurrent charge protection        | <ol> <li>Restore to factory setting.</li> <li>Make sure the inverter' s setting of max current do not<br/>excess the max charge current of the battery.</li> </ol>                           |
| P103 | Overcurrent discharge protection     | 1. Make sure the power of load do not exceed the power of battery.                                                                                                    |
| P104 | High charge temp<br>protection       | 1. Make sure the battery' s temperature shown on the inverter or the APP is below 55°C, otherwise turn off the battery till the temperature is below 55°C and then try to charge battery.    |
| P105 | High discharge temp<br>protection    | 1. Make sure the battery' s temperature shown on the inverter or the APP is below 55°C, otherwise turn off the battery till the temperature is below 55°C and then try to discharge battery. |
| P106 | Low charge temp protection           | 1. Make sure the battery' s temperature shown on the inverter or the APP is above 0°C, otherwise turn off the battery till the temperature is above 0°C and then try to charge battery.      |

| P107 | Low discharge temp protection           | 1. Make sure the battery' s temperature shown on the inverter or the APP is above -20°C, otherwise turn off the battery till the temperature is above -20°C and then try to charge battery. |
|------|-----------------------------------------|----------------------------------------------------------------------------------------------------|
| P108 | High ambient temp<br>protection         | 1. Make sure the ambient temperature of the battery is below 50°C.                                                                                                    |
| P109 | Excessive voltage difference protection | 1. Restart the battery, and if the error code P109 still remaining or reappear, contact your installer.                                                                                     |
| P110 | Excessive temp of main control relay    | 1. Reduce the ambient temperature and restart the battery.                                                                                                    |
| P111 | Overtemp protection of master DC busbar | 1. Reduce the ambient temperature and restart the battery.                                                                                                    |
| P112 | Low insulation resistance protection    | 1. Restart the battery, and if the error code P112 still remaining or reappear, contact your installer.                                                                                     |
| P113 | Low total voltage protection            | 1. Low voltage level and needs to be charged.                                                                                                    |
| P114 | Low ambient temp<br>protection          | 1. Make sure the ambient temperature of the battery is above -25°C.                                                                                                    |
| P115 | High MOS temp protection                | 1. Reduce the ambient temperature and restart the battery.                                                                                                    |
| P116 | Battery cell overvoltage protection     | 1. High voltage level and needs to be discharged.                                                                                                    |
| P117 | High total voltage<br>protection        | 1. High voltage level and needs to be discharged.                                                                                                    |
| P118 | Low SOC protection                      | 1. Low voltage level and needs to be charged.                                                                                                    |

| P119 | Overcurrent discharge 2 protection                       | 1. Make sure the power of load do not exceed the power of battery.                                      |
|------|----------------------------------------------------------|----------------------------------------------------------------------------------------------------|
| P122 | Positive connector high temp protection                  | 1. Reduce the ambient temperature and restart the battery.                                              |
| P123 | Negative connector high temp protection                  | 1. Reduce the ambient temperature and restart the battery.                                              |
| P124 | Relay high temp protection                               | 1. Reduce the ambient temperature and restart the battery.                                              |
| P125 | Positive high temp<br>protection for docking<br>terminal | 1. Reduce the ambient temperature and restart the battery.                                              |
| P126 | Negative high temp<br>protection for docking<br>terminal | 1. Reduce the ambient temperature and restart the battery.                                              |
| P127 | Positive high temp<br>protection for discharge<br>port   | 1. Reduce the ambient temperature and restart the battery.                                              |
| P128 | Negative high temp<br>protection for discharge<br>port   | 1. Reduce the ambient temperature and restart the battery.                                              |
| P130 | Charger overvoltage protection                           | 1. Restart the battery, and if the error code P130 still remaining or reappear, contact your installer. |

### 5.3. Error codes

| Code | Error type                                    | Investigation & troubleshooting                                                                         |
|------|-----------------------------------------------|----------------------------------------------------------------------------------------------------|
| F200 | The main control discharge<br>relay is faulty | 1. Restart the battery, and if the error code F200 still remaining or reappear, contact your installer. |

| F201 | The main control charge<br>relay is faulty | 1. Restart the battery, and if the error code F201 still remaining or reappear, contact your installer.                                                                                                    |
|------|--------------------------------------------|----------------------------------------------------------------------------------------------------|
| F202 | Battery cell fault                         | 1. Restart the battery, and if the error code F202 still remaining or reappear, contact your installer.                                                                                                    |
| F203 | NTC fault                                  | 1. Restart the battery, and if the error code F203 still remaining or reappear, contact your installer.                                                                                                    |
| F204 | Current sensor fault                       | 1. Restart the battery, and if the error code F204 still remaining or reappear, contact your installer.                                                                                                    |
| F205 | Pack disconnection                         | 1. Restart the battery, and if the error code F205 still remaining or reappear, contact your installer.                                                                                                    |
| F206 | Short circuit fault                        | <ol> <li>Make sure the external connection for both battery<br/>and inverters are proper.</li> <li>Disconnect all external connections and restart the<br/>battery, and if the error code F206 still remaining or<br/>reappear, contact your installer.</li> </ol> |
| F207 | Internal total voltage<br>detection fault  | 1. Restart the battery, and if the error code F207 still remaining or reappear, contact your installer.                                                                                                    |
| F208 | Heating fault                              | 1. Restart the battery, and if the error code F208 still remaining or reappear, contact your installer.                                                                                                    |

| F209 | Battery module conflict          | 1. Restart the battery, and if the error code F209 still remaining or reappear, contact your installer. |
|------|----------------------------------|----------------------------------------------------------------------------------------------------|
| F210 | Cluster address conflict         | 1. Restart the battery, and if the error code F210 still remaining or reappear, contact your installer. |
| F211 | Charge MOS fault                 | 1. Restart the battery, and if the error code F211 still remaining or reappear, contact your installer. |
| F212 | Discharge MOS fault              | 1. Restart the battery, and if the error code F212 still remaining or reappear, contact your installer. |
| F213 | Addressing failure               | 1. Restart the battery, and if the error code F213 still remaining or reappear, contact your installer. |
| F214 | Precharge fault                  | 1. Restart the battery, and if the error code F214 still remaining or reappear, contact your installer. |
| F215 | Cluster disconnection            | 1. Restart the battery, and if the error code F215 still remaining or reappear, contact your installer. |
| F216 | Battery reverse connection fault | 1. Restart the battery, and if the error code F216 still remaining or reappear, contact your installer. |

| F217 | External total voltage<br>detection fault          | 1. Restart the battery, and if the error code F217 still remaining or reappear, contact your installer. |
|------|----------------------------------------------------|----------------------------------------------------------------------------------------------------|
| F218 | Address non-1 fault                                | 1. Restart the battery, and if the error code F218 still remaining or reappear, contact your installer. |
| F219 | Address break-sign failure                         | 1. Restart the battery, and if the error code F219 still remaining or reappear, contact your installer. |
| F220 | Pack disconnect fault                              | 1. Restart the battery, and if the error code F220 still remaining or reappear, contact your installer. |
| F223 | Microelectronic fault                              | 1. Restart the battery, and if the error code F223 still remaining or reappear, contact your installer. |
| F224 | Smoke sensor fault                                 | 1. Restart the battery, and if the error code F224 still remaining or reappear, contact your installer. |
| F225 | The number of slave voltage strings does not match | 1. Restart the battery, and if the error code F225 still remaining or reappear, contact your installer. |
| F226 | Temp NTC short circuit of master relay             | 1. Restart the battery, and if the error code F226 still remaining or reappear, contact your installer. |

| F227 | Temp NTC open circuit of master relay      | 1. Restart the battery, and if the error code F227 still remaining or reappear, contact your installer. |
|------|--------------------------------------------|----------------------------------------------------------------------------------------------------|
| F228 | Temp NTC short circuit of master DC busbar | 1. Restart the battery, and if the error code F228 still remaining or reappear, contact your installer. |
| F229 | Temp NTC open circuit of master DC busbar  | 1. Restart the battery, and if the error code F229 still remaining or reappear, contact your installer. |
| F230 | Master drop-off fault                      | 1. Restart the battery, and if the error code F230 still remaining or reappear, contact your installer. |
| F232 | EMS SN is empty                            | 1. Restart the battery, and if the error code F232 still remaining or reappear, contact your installer. |
| F233 | Master SN is empty                         | 1. Restart the battery, and if the error code F233 still remaining or reappear, contact your installer. |
| F234 | Pack SN is empty                           | 1. Restart the battery, and if the error code F234 still remaining or reappear, contact your installer. |
| F236 | Relay voltage fault                        | 1. Restart the battery, and if the error code F236 still remaining or reappear, contact your installer. |

| F300 | Battery cell undervoltage<br>safety lock | 1. Restart the battery, and if the error code F300 still remaining or reappear, contact your installer. |
|------|------------------------------------------|----------------------------------------------------------------------------------------------------|
| F301 | Battery cell high voltage<br>safety lock | 1. Restart the battery, and if the error code F301 still remaining or reappear, contact your installer. |
| F302 | Charge high temp safety<br>lock          | 1. Restart the battery, and if the error code F302 still remaining or reappear, contact your installer. |
| F303 | Charge low temp safety lock              | 1. Restart the battery, and if the error code F303 still remaining or reappear, contact your installer. |
| F304 | Discharge high temp safety<br>lock       | 1. Restart the battery, and if the error code F304 still remaining or reappear, contact your installer. |
| F305 | Discharge low temp safety<br>lock        | 1. Restart the battery, and if the error code F305 still remaining or reappear, contact your installer. |
| F306 | Charge overcurrent safety<br>lock        | 1. Restart the battery, and if the error code F306 still remaining or reappear, contact your installer. |
| F307 | Discharge overcurrent safety<br>lock     | 1. Restart the battery, and if the error code F307 still remaining or reappear, contact your installer. |

# 6. Appendix

### 6.1. Addr Dial Switch reference table

| Address |    | D  | ial Coc | le Swite | ch Posi <sup>.</sup> | tion |                                                                                        |  |
|---------|----|----|---------|----------|----------------------|------|----------------------------------------------------------------------------------------|--|
| Coding  | #1 | #2 | #3      | #4       | #5                   | #6   | Definition                                                                             |  |
| 1       | 1  | 0  | 0       | 0        | 0                    | 0    | Set the master battery, and the inverter communicates with the battery at that address |  |
| 2       | 0  | 1  | 0       | 0        | 0                    | 0    | Set to the slave battery1                                                              |  |
| 3       | 1  | 1  | 0       | 0        | 0                    | 0    | Set to the slave battery 2                                                             |  |
| 4       | 0  | 0  | 1       | 0        | 0                    | 0    | Set to the slave battery 3                                                             |  |
| 5       | 1  | 0  | 1       | 0        | 0                    | 0    | Set to the slave battery 4                                                             |  |
| 6       | 0  | 1  | 1       | 0        | 0                    | 0    | Set to the slave battery 5                                                             |  |
| 7       | 1  | 1  | 1       | 0        | 0                    | 0    | Set to the slave battery 6                                                             |  |
| 8       | 0  | 0  | 0       | 1        | 0                    | 0    | Set to the slave battery 7                                                             |  |
| 9       | 1  | 0  | 0       | 1        | 0                    | 0    | Set to the slave battery 8                                                             |  |
| 10      | 0  | 1  | 0       | 1        | 0                    | 0    | Set to the slave battery 9                                                             |  |
| 11      | 1  | 1  | 0       | 1        | 0                    | 0    | Set to the slave battery10                                                             |  |
| 12      | 0  | 0  | 1       | 1        | 0                    | 0    | Set to the slave battery 11                                                            |  |
| 13      | 1  | 0  | 1       | 1        | 0                    | 0    | Set to the slave battery 12                                                            |  |
| 14      | 0  | 1  | 1       | 1        | 0                    | 0    | Set to the slave battery 13                                                            |  |
| 15      | 1  | 1  | 1       | 1        | 0                    | 0    | Set to the slave battery 14                                                            |  |
| 16      | 0  | 0  | 0       | 0        | 1                    | 0    | Set to the slave battery 15                                                            |  |
| 17      | 1  | 0  | 0       | 0        | 1                    | 0    | Set to the slave battery 16                                                            |  |
| 18      | 0  | 1  | 0       | 0        | 1                    | 0    | Set to the slave battery 17                                                            |  |
| 19      | 1  | 1  | 0       | 0        | 1                    | 0    | Set to the slave battery 18                                                            |  |
| 20      | 0  | 0  | 1       | 0        | 1                    | 0    | Set to the slave battery 19                                                            |  |
| 21      | 1  | 0  | 1       | 0        | 1                    | 0    | Set to the slave battery 20                                                            |  |
| 22      | 0  | 1  | 1       | 0        | 1                    | 0    | Set to the slave battery 21                                                            |  |
| 23      | 1  | 1  | 1       | 0        | 1                    | 0    | Set to the slave battery 22                                                            |  |
| 24      | 0  | 0  | 0       | 1        | 1                    | 0    | Set to the slave battery 23                                                            |  |
| 25      | 1  | 0  | 0       | 1        | 1                    | 0    | Set to the slave battery 24                                                            |  |
| 26      | 0  | 1  | 0       | 1        | 1                    | 0    | Set to the slave battery 25                                                            |  |
| 27      | 1  | 1  | 0       | 1        | 1                    | 0    | Set to the slave battery 26                                                            |  |
| 28      | 0  | 0  | 1       | 1        | 1                    | 0    | Set to the slave battery 27                                                            |  |
| 29      | 1  | 0  | 1       | 1        | 1                    | 0    | Set to the slave battery 28                                                            |  |
| 30      | 0  | 1  | 1       | 1        | 1                    | 0    | Set to the slave battery 29                                                            |  |
| 31      | 1  | 1  | 1       | 1        | 1                    | 0    | Set to the slave battery 30                                                            |  |
| 32      | 0  | 0  | 0       | 0        | 0                    | 1    | Set to the slave battery 31                                                            |  |

| Brand       | Туре           | ID | INV. set Position | Communication Switch Box<br>Position   | Comm<br>Mode |
|-------------|----------------|----|-------------------|----------------------------------------|--------------|
| /           | Low<br>Voltage | 0  |                   | /                                      | /            |
| KOWINT      | Low<br>Voltage | 1  |                   | H L L B B B B CAN RS485                | RS485        |
| Aiswei      | Low<br>Voltage | 2  |                   | H<br>L<br>CAN<br>RS485                 | CAN          |
| Victron     | Low<br>Voltage | 4  |                   | LY<br>B<br>B<br>H<br>L<br>CAN<br>RS485 | CAN          |
| MEGAREVO    | Low<br>Voltage | 5  |                   | H L CAN RS485                          | CAN          |
| STUDER      | Low<br>Voltage | 6  |                   | H L CAN RS485                          | CAN          |
| SOFAR       | Low<br>Voltage | 7  |                   | RS485                                  | CAN          |
| PHOCOS      | Low<br>Voltage | 8  |                   | Z H H B B B B B CAN RS485              | RS485        |
| Growatt_SPF | Low<br>Voltage | 9  |                   | H L CAN RS485                          | RS485        |
| Deye        | Low<br>Voltage | 10 |                   | E H B B B B CAN RS485                  | CAN          |

### 6.2. INV Dial Switch reference table

| KOWINT              | Low<br>Voltage | 11 | RS485                                                              |
|---------------------|----------------|----|--------------------------------------------------------------------|
| Voltronic<br>Power  | Low<br>Voltage | 12 | Z H                                                                |
| Growatt-SPH<br>&SPA | Low<br>Voltage | 13 | ₹ H<br>L<br>CAN RS485                                              |
| Schneider           | Low<br>Voltage | 15 | E H B CAN<br>CAN RS485                                             |
| Sol-ark             | Low<br>Voltage | 17 | Image: Canadian state     Image: Canadian state     Canadian state |
| Solis               | Low<br>Voltage | 20 | RS485                                                              |
| SerMatec            | Low<br>Voltage | 21 | RS485                                                              |
| Afore               | Low<br>Voltage | 24 |                                                                    |
| LUX POWER           | Low<br>Voltage | 25 |                                                                    |
| MUST                | Low<br>Voltage | 26 | R L CAN RS485                                                      |
| SMA                 | Low<br>Voltage | 27 |                                                                    |

| SAJ      | Low<br>Voltage | 28 | R L CAN RS485          |
|----------|----------------|----|------------------------|
| Fronius  | Low<br>Voltage | 29 | E H RS485<br>CAN RS485 |
| CHISAGE  | Low<br>Voltage | 30 | R L CAN RS485          |
| Sinexcel | Low<br>Voltage | 31 | Z H                    |
| Senergy  | Low<br>Voltage | 32 | Z H<br>L<br>CAN RS485  |

P/N: 118.601.00.0035

Version: A06

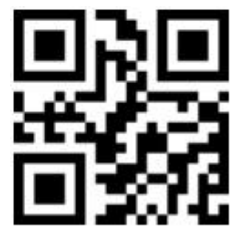

YOUR GREEN ENERGY MANUFACTURER

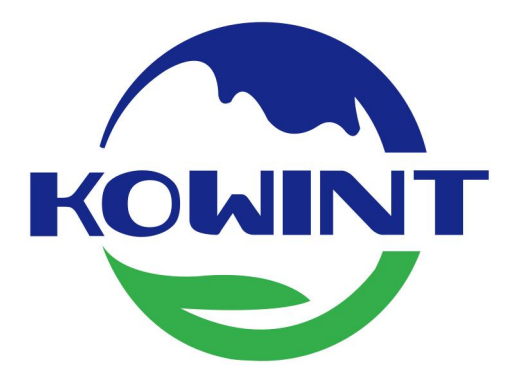

Website: www.kowint.com TEL:+86 0755-89667026 E-mail:support@kowint.com ADD:2203, Block B, ZhiHuiJiaYuan,76 BaoHe Road, BaoLong Community BaoLong Street, LongGang District, ShenZhen, China

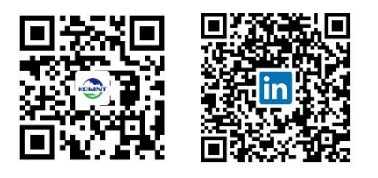

Website

Linkedin